# WorldDSL<sup>TM</sup> Exchange Office Management Unit EMU-830 User Manual

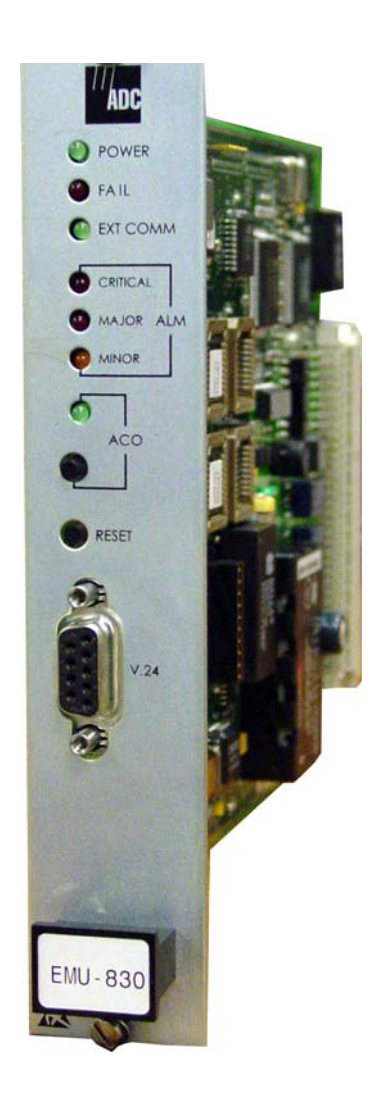

## Document Number: LTPE-UM-3159-02

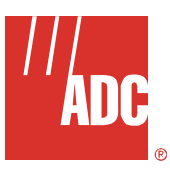

## **REVISION HISTORY**

The Revision History provides a summary of any changes in this manual. Please make sure you are using the latest revision of this manual.

| Revision | Release Date       | Revisions Made                |
|----------|--------------------|-------------------------------|
| 01       | September 30, 2004 | Initial release.              |
| 02       | September 25, 2006 | Technical update for L4A/L6A. |

This manual is available online at ADC's website (<u>www.adc.com/documentationlibrary/</u>) or you can order copies of the manual by contacting your sales representative. Please ask for document LTPE-UM-3159-02.

#### Copyright

©2006 ADC Telecommunications, Inc. All rights reserved.

#### **Trademark Information**

ADC is a registered trademark of ADC Telecommunications, Inc. WorldDSL is a trademark of ADC Telecommunications, Inc. No right, license, or interest to such trademarks is granted hereunder, and you agree that no such right, license, or interest shall be asserted by you with respect to such trademarks.

Other product names mentioned in this document are used for identification purposes only and may be trademarks or registered trademarks of their respective companies.

#### **Disclaimer of Liability**

Information contained in this document is company private to ADC Telecommunications, Inc., and shall not be modified, used, copied, reproduced or disclosed in whole or in part without the written consent of ADC.

Contents herein are current as of the date of publication. ADC reserves the right to change the contents without prior notice. In no event shall ADC be liable for any damages resulting from loss of data, loss of use, or loss of profits, and ADC further disclaims any and all liability for indirect, incidental, special, consequential or other similar damages. This disclaimer of liability applies to all products, publications and services during and after the warranty period.

## **Table of Contents**

| Chapter 1: Overview                                            | 1-1  |
|----------------------------------------------------------------|------|
| New Features                                                   | 1-1  |
| Standard Features                                              |      |
| Front Panel                                                    |      |
| Major Components                                               |      |
| Multishelf TAO                                                 |      |
| SNMP                                                           |      |
| SNMP Management Information Base                               |      |
| Traps                                                          |      |
| BOOTP and TFTP Protocols                                       |      |
| Xmodem Protocol                                                |      |
| Alarms                                                         | 1-10 |
| Autonomous Dial-out Alarm Reporting                            | 1-10 |
| External Shelf Clock Backup Circuit                            | 1-11 |
| Chapter 2: Installation                                        | 2-1  |
| EMIL lumper Settings                                           | 2-1  |
| EMILInstallation                                               |      |
| Multishelf Cable Connections                                   |      |
| Local Terminal Connections                                     |      |
| Pomete Terminal and Local Shelf Modern Connections             |      |
| Management Station Internal Modern                             |      |
| Management Station External Modern                             |      |
| Local Sholf Modern for Multisholf TAO                          |      |
| Shelf Medem for SLIP Operation                                 |      |
|                                                                |      |
| Chapter 3: Menu Navigation and Multishelf Configuration        | 3-1  |
| Console Menu Navigation                                        |      |
| Console Menu Options                                           |      |
| Multishelf Configuration                                       |      |
| Logging On                                                     |      |
| Network Screen                                                 |      |
| Logging in to the Main menu                                    |      |
| Main Menu                                                      |      |
| Logging into DSL Circuits                                      |      |
| Enabling or Disabling Alarm Reporting                          |      |
| Config Menu                                                    |      |
| Network Parameters Menu                                        |      |
| SNMP Parameters Menu                                           | 3-11 |
| Modem Parameters (Configure and Test Dial-out Alarm Reporting) |      |
| Shelf Alarms Menu                                              | 3-16 |
| Remote Alarm Reporting                                         |      |
| Set Date and Time                                              |      |

| Change Password                           |      |
|-------------------------------------------|------|
| Set Shelf ID                              |      |
| Terminal Settings                         |      |
| Set to Factory Defaults                   |      |
| Reset EMU                                 |      |
| Inventory Information Screen              |      |
| Managing Firmware Through the Upload Menu |      |
| Appendix A: Specifications                | A-1  |
| Alarms                                    | A-1  |
| Power Requirements                        | A-1  |
| Environmental                             | A-1  |
| Regulatory Approvals                      | A-1  |
| Compatibility                             | A-1  |
| Appendix B: Product Support               | B-1  |
| Glossary                                  | GL-1 |

## List of Figures

| Figure 1-1. | EMU-830 Front Panel                                                     | . 1-2 |
|-------------|-------------------------------------------------------------------------|-------|
| Figure 1-2. | Local Management of a Single Shelf Using RS-232/Telnet                  | . 1-4 |
| Figure 1-3. | Remote Management of Multiple Shelves at Two Sites Using Multishelf TAO | 1-4   |
| Figure 1-4. | Multishelf TAO Network Screen                                           | . 1-5 |
| Figure 1-5. | Multishelf TAO Main Menu Screen                                         | . 1-5 |
| Figure 1-6. | WorldDSL Shelves Managed by SNMP through LAN and SNMP through SLIP      | . 1-7 |
| Figure 1-7. | EMU-830 Alarm Relay Diagram                                             | 1-10  |
| Figure 1-8. | External Shelf Clock and EMU-830 List 6A Backup Circuit                 | 1-11  |
| Figure 2-1. | Location of the SLIP Header Connector P6 on the EMU-830                 | . 2-1 |
| Figure 2-2. | Removing the EMU-Slot Faceplate from EMS-830                            | . 2-2 |
| Figure 2-3. | Installing the EMU-830 into Slot 17 of EMS-830                          | . 2-3 |
| Figure 2-4. | 10BASE-T Multishelf Cable Connections                                   | . 2-4 |
| Figure 2-5. | EMU-830 Console Port Pinouts to DB-9 or DB-25 Connector                 | . 2-5 |
| Figure 2-6. | Connecting a Maintenance Terminal or PC to the EMU-830 Console Port     | . 2-6 |
| Figure 2-7. | Modem to EMU Serial Cable Pinouts                                       | . 2-9 |
| Figure 2-8. | Modem to SLIP Port Cable Pinouts                                        | 2-10  |
| Figure 3-1. | Logon Screen Dialog Box                                                 | . 3-3 |
| Figure 3-2. | Network Screen                                                          | . 3-4 |
| Figure 3-3. | Main Menu Screen                                                        | . 3-5 |
| Figure 3-4. | Config Menu                                                             | . 3-8 |
| Figure 3-5. | Network Parameters Menu                                                 | . 3-9 |
| Figure 3-6. | SNMP Parameters Menu                                                    | 3-11  |
| Figure 3-7. | Modem Parameters Menu                                                   | 3-14  |
| Figure 3-8. | LOSW* and LOSW1 Alarm Reporting Screen                                  | 3-15  |
| Figure 3-9. | LOS*, PFO* and LOSW* Alarm Reporting Screen                             | 3-16  |
| Figure 3-10 | ).Shelf Alarms Menu                                                     | 3-16  |
| Figure 3-11 | .Remote Alarm Reporting Menu Item                                       | 3-17  |
| Figure 3-12 | 2.Set Date/Time Dialog Box                                              | 3-18  |
| Figure 3-13 | Change Password Dialog Box                                              | 3-19  |
| Figure 3-14 | Set Shelf ID Dialog Box                                                 | 3-19  |
| Figure 3-15 | 5.Terminal Settings Menu                                                | 3-20  |
| Figure 3-16 | Restore To Factory Defaults Warning Prompt                              | 3-21  |
| Figure 3-17 | Z.Reset EMU Warning Prompt                                              | 3-22  |
| Figure 3-18 | 3.Inventory Information Screen                                          | 3-23  |
| Figure 3-19 | .Upload Line Unit Menu Item                                             | 3-25  |
| Figure 3-20 | .Upload to Line Unit Dialog Box                                         | 3-25  |

| Figure 3-21.Xmodem Transfer Message           | 3-26 |
|-----------------------------------------------|------|
| Figure 3-22.Local Line Unit Uploading Message | 3-26 |
| Figure 3-23.Upload EMU Menu Item              | 3-28 |
| Figure 3-24.Upload to Local EMU Dialog Box    | 3-28 |
| Figure 3-25.TFTP Upload EMU Prompt            | 3-29 |
| Figure 3-26.Xmodem Upload EMU Prompt          | 3-29 |
| Figure 3-27.Boot Loader Prompt                | 3-30 |
| Figure 3-28.Remote Upload EMU Dialog          | 3-30 |
| Figure 3-29.Remote EMU Upload Message         | 3-31 |

## **List of Tables**

| Table 1-1. EMU-830 List 4A and 6A Front Panel Components   | 1-2  |
|------------------------------------------------------------|------|
| Table 1-2. WorldDSL Traps                                  | 1-8  |
| Table 3-1. Console Menu Navigation Keys                    | 3-1  |
| Table 3-2. Logon, Network, and Main Menu Screen Selections |      |
| Table 3-3. DSL Line Unit Status Conditions                 |      |
| Table 3-4. DSL Circuit Alarms in Order of Severity         |      |
| Table 3-5. Network Parameters                              | 3-10 |
| Table 3-6. SNMP Parameters Menu                            | 3-12 |
| Table 3-7. Data in Inventory Information Screen            | 3-23 |
| Table 3-8. Line Unit Uploads                               | 3-25 |

## **ABOUT THIS MANUAL**

#### INTRODUCTION

This manual contains information on the ADC<sup>®</sup> WorldDSL<sup>™</sup> EMU-830 (hereafter referred to as the "EMU-830"). An Exchange Office Management Unit (EMU) is installed in a WorldDSL Exchange Office Management Shelf (EMS). The EMU provides alarm, fault, configuration, and performance management of HDSL and G.SHDSL circuits deployed from a WorldDSL shelf.

#### **ORGANIZATION**

This manual includes the following chapters:

| Chapter                                                    | Description                                                                                                    |
|------------------------------------------------------------|----------------------------------------------------------------------------------------------------|
| Chapter 1: Overview                                        | Summarizes the features and functionality provided with the EMU-830 management unit.                            |
| Chapter 2: Installation                                    | Provides procedures for installing the EMU-830 unit.                                                            |
| Chapter 3: Menu Navigation and Multishelf<br>Configuration | Describes how to navigate management unit screens and configure shelf, alarm, performance, and system settings. |
| Appendix A: Specifications                                 | Summarizes alarm, power, and card compatibility requirements for the EMU-830.                                   |
| Appendix B: Product Support                                | Provides information on how to contact the ADC Technical Support group.                                         |
| Glossary                                                   | Defines abbreviations and acronyms for the ADC WorldDSL product family.                                         |

#### **INTENDED AUDIENCE**

This manual is intended for anyone needing to install, operate, and maintain an ADC WorldDSL EMU-830.

### **CONVENTIONS**

The following style conventions and terminology are used throughout this guide.

| Element        | Meaning                                                                                                    |
|----------------|----------------------------------------------------------------------------------------------------|
| Bold font      | Text that you must input exactly as shown (e.g., type <b>1</b> for card 1), menu buttons (e.g., <b>ACCEPT SHELF OPTIONS</b> ) or menu screen options (e.g., <b>ALARMS</b> screen) that you must select |
| Italic font    | Variables that you must determine before inputting the correct value (e.g., Password)                                                                                                    |
| Monospace font | References to screen prompts (e.g., Invalid PasswordTry Again:.)                                                                                                    |

| Reader Alert | Meaning                                                                               |
|--------------|---------------------------------------------------------------------------------------|
|              | Alerts you to supplementary information                                               |
|              | Alerts you to supplementary information that is essential to the completion of a task |

| Reader Alert | Meaning                                                                                                    |
|--------------|----------------------------------------------------------------------------------------------------|
| ATTENTION    | Alerts you to possible equipment damage from electrostatic discharge                                          |
| CAUTION      | Alerts you to possible data loss, service-affecting procedures, or other similar type problems                |
| WARNING      | Alerts you that failure to take or avoid a specific action might result in hardware damage or loss of service |
| DANGER       | Alerts you that failure to take or avoid a specific action might result in personal harm                      |

#### **EU COMPLIANCE**

This product has been CE marked in accordance with the requirements of European Directive 73/23/EEC; the following mentioned product is in conformity with Low Voltage Directive 73/23/EEC in order to comply with the requirements in the Council Directive 73/23/EEC relating to electrical equipment designed for use within certain voltage limits and the Amendment Directive 93/68/EEC.

For safety evaluation of the compliance with this Directive 73/23/EEC, these standards were applied: IEC 60950:1999, EN 60950:2000.

### **INSPECTING YOUR SHIPMENT**

Upon receipt of the equipment:

- Unpack each container and visually inspect the contents for signs of damage. If the equipment has been damaged in transit, immediately report the extent of damage to the transportation company and to ADC. Order replacement equipment, if necessary.
- Check the packing list to ensure complete and accurate shipment of each listed item. If the shipment is short or irregular, contact ADC as described in Appendix B: "Product Support" on page B-1. If you must store the equipment for a prolonged period, store the equipment in its original container.

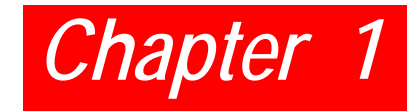

## **OVERVIEW**

The EMU-830 provides management for HDSL and G.SHDSL circuits using either of the following methods:

- One or more shelves of HDSL or G.SHDSL circuits can be managed by connecting a management terminal (or PC with terminal emulation software) to the EMU-830 of one shelf. The management terminal (or PC) can be connected to the EMU-830 either directly (or through modems over a dial-up network). When two or more shelves are present, the Ethernet ports of each shelf can be interconnected to form a Local Area Network (LAN). This method of management is referred to as Multishelf Terminal Access Option (Multishelf TAO).
- One or more shelves of HDSL or G.SHDSL circuits can be managed over a LAN using the Simple Network Management Protocol (SNMP). SNMP can access a shelf through its 10BASE-T Ethernet port or through its Serial Line Interface Port (SLIP) over dial-up modem connections. These methods of management are referred to as SNMP through LAN and SNMP through SLIP. The StarGazer application can be used to manage WorldDSL shelves with the EMU-830 using SNMP through LAN.
- Management of a single shelf or multshelf TAO using Telnet.

The EMU-830 List 4A and List 6A are CE marked.

#### **New Features**

New features in this release include management of new V11 WD92xGx line cards.

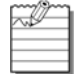

**Note:** DSL is used throughout the remaining pages of this document when referring to both HDSL and G.SHDSL.

### **STANDARD FEATURES**

Standard features of the EMU-830 include:

- Support of Multishelf TAO
- Support of Point-to-Multipoint (PTM) application mode (HDSL)
- Support of Single-Pair application, Two Pair, 1+1 Application Modes (WD92xGx)
- Support of Telnet access for TAO over Ethernet or SLIP port
- Doubler support for two-pair line units (HDSL)
- · Support of rate-selectable HDSL line and desktop units
- Universal Termination Units (UTUs) supported as a Line Termination Unit (LTU) or Network Termination Unit (NTU) through SNMP (HDSL and G.SHDSL 1-pair)
- WorldDSL WD92xGx G.SHDSL 2-pair line cards (G.703, Nx64K, Ethernet) configurable as STU-C or STU-R
- User programmable baud rates for SLIP port
- Chassis slots & DSL loops identified in alarm reports
- Configuration changes automatically saved in NVRAM
- Automatic log out after 20 minutes of keyboard inactivity
- Backup timing circuit for external shelf clock on EMU-830 List 6A
- Firmware download protocol (TFTP, XModem)
- Traps Generation

## **FRONT PANEL**

Figure 1-1 and Table 1-1 identify and describe the front-panel components of the EMU-830 Lists 4A and 6A.

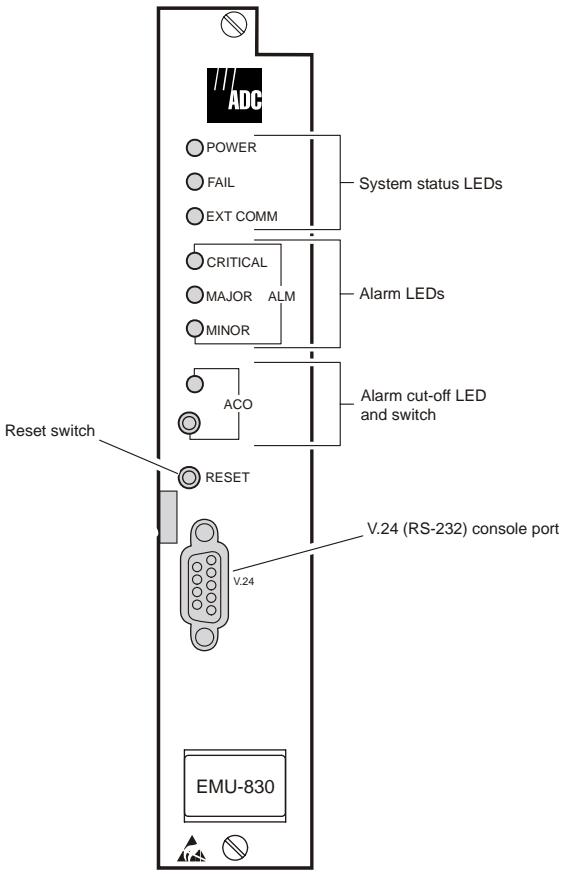

Figure 1-1. EMU-830 Front Panel

| Name                          | Mode   | Function                                                                                        |
|-------------------------------|--------|-------------------------------------------------------------------------------------------------|
| System Status LEDs:           |        |                                                                                                 |
| Power                         | Green  | Indicates power to the EMU-830.                                                                 |
| Fail                          | Red    | Indicates system failure. <sup>a</sup>                                                          |
| EXT Comm                      | Green  | Indicates when data is being transmitted from the EMU-830 console port to a management station. |
| Alarm LEDs:                   |        |                                                                                                 |
| Critical ALM                  | Red    | Indicates a critical alarm condition.                                                           |
| Major ALM                     | Yellow | Indicates a major alarm condition.                                                              |
| Minor ALM                     | Yellow | Indicates a minor alarm condition.                                                              |
| Alarm Cut-off LED and Switch: |        |                                                                                                 |
| ACO LED                       | Green  | Indicates the Alarm Cut-Off (ACO) was activated.                                                |
| ACO switch                    | On/Off | Activates ACO from the front panel if an alarm is active.                                       |

| Name                          | Mode | Function                                                                                                    |
|-------------------------------|------|----------------------------------------------------------------------------------------------------|
| Reset switch                  |      | Resets the EMU-830 hardware.                                                                                                    |
| V.24 (RS-232) console<br>port |      | Provides access to EMU console menus either by local terminal connected to console port via serial cable or by remote terminal connected to console port via modems. Also supports autonomous dial-out reporting of alarms to management station. |

a. It is normal for the Fail LED to illuminate briefly when power is applied to the EMU-830.

### **MAJOR COMPONENTS**

Major components of the EMU-830 management unit include:

- 68302 processor
- 2 MB Flash RAM program memory
- Ethernet 10BASE-T port
- Asynchronous Serial Line Internet Protocol (SLIP) port (RS-232/RS-485)
- Front panel V.24 (RS-232) console port
- Audible and visual relays for critical, major, and minor alarms
- Backup timing circuit for external shelf clock (EMU-830 List 6A only)

The EMU-830 Flash RAM program memory permits firmware upgrades through TFTP or Xmodem downloads (see "BOOTP and TFTP Protocols" on page 1-9 and "Xmodem Protocol" on page 1-9).

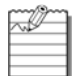

**Note:** A total or partial failure of the EMU-830 affects only the centralized management capabilities of the system, it does not affect the DSL circuits deployed in the shelf. In case of EMU-830 failure, the HDSL cards can be managed directly from their front panel V.24 Craft port. To use the local management RS-232 interface of an HDSL card it is necessary to remove the EMU-830 from the shelf. To manage a G.SHDSL card using an RS-232 interface, it is not required to remove the EMU-830 from the shelf.

## **MULTISHELF TAO**

Multishelf TAO is supported through the EMU-830 front panel V.24 console port and provides an asynchronous, maintenance terminal, auto-baud interface where you can:

- · Monitor all shelf and DSL circuit alarms through a single common screen
- · Communicate to a selected shelf and DSL card using the standard line unit console menus
- · Set up network configuration parameters and SNMP parameters
- · Configure the common equipment and shelf-wide alarms

Figure 1-2 on page 1-4 illustrates local management of a single shelf using TAO. The shelf communicates with the local terminal (or PC) through the EMU-830 V.24 console port. Figure 1-3 on page 1-4 illustrates remote management of multiple shelves at two sites using Multishelf TAO. Up to 32 shelves at each site are connected over a LAN. The IP address and subnet mask are configured to place all shelves at one site on the same subnet. Each multishelf network communicates with the common network management station over the dial-up Public Switched Telephone Network (PSTN).

Multishelf TAO is also supported using Telnet to 10BaseT port of an EMU-830.

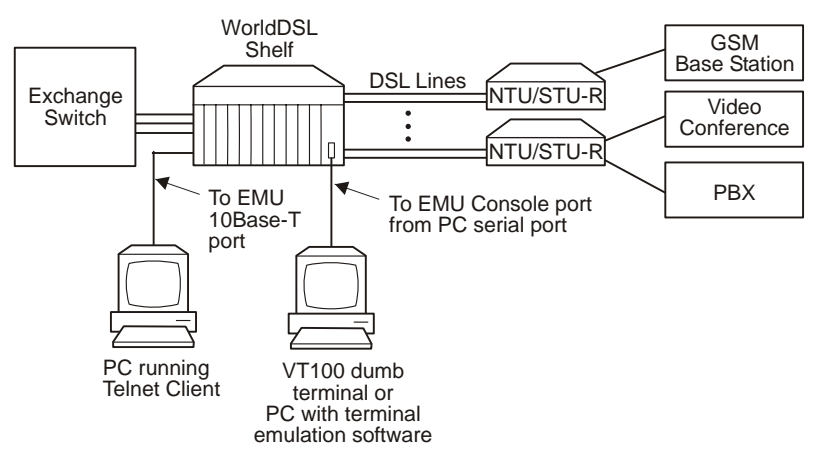

Figure 1-2. Local Management of a Single Shelf Using RS-232/Telnet

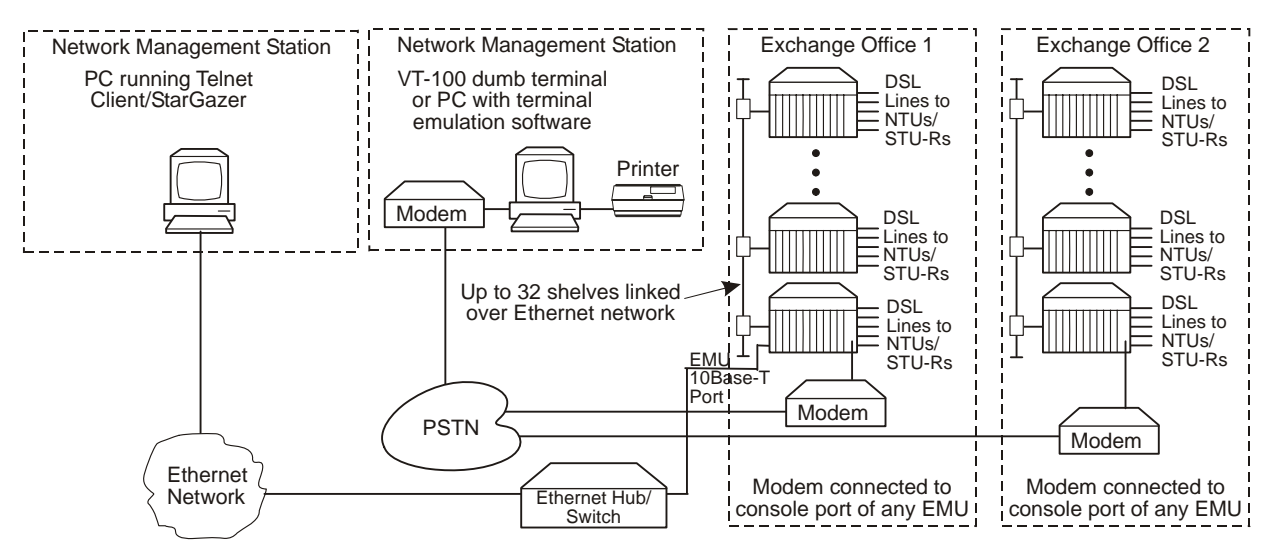

Figure 1-3. Remote Management of Multiple Shelves at Two Sites Using Multishelf TAO

The Multishelf TAO firmware allows the DSL circuits in a single shelf or a network of shelves to be managed from a single point-of-access (the EMU-830 console port of one shelf or using a Telnet session to one EMU-830). The alarm status for each shelf in a multishelf network can be viewed on a single Network screen (Figure 1-4 on page 1-5), and the alarm status of each DSL circuit in a selected shelf can be viewed on a single Main Menu screen (Figure 1-5 on page 1-5). Each EMU-830 constantly monitors the DSL cards in its shelf for alarm conditions and automatically updates the alarm status.

From the TAO Network screen (Figure 1-4 on page 1-5), you can access any shelf in the network and then, from the Main Menu screen (Figure 1-5 on page 1-5), log into any DSL card installed in the shelf. Logging into an DSL card provides access to that card's maintenance menus and is equivalent to connecting a terminal directly to the Craft port on the HDSL card.

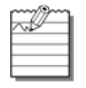

**Note:** HDSL cards cannot be directly managed from their front-panel craft port when the EMU-830 is installed in the shelf. G.SHDSL (UTU-91x and WD92xGx) cards can be managed from their front-panel craft port when the EMU-830 is installed in the shelf. Telnet can also be used to manage multiple EMU-830s using multishelf TAO in the same logical IP network.

|     | Shelf ID   | <br>Alarm | Statu | 15       | Shelf ID | Alarm Statu |
|-----|------------|-----------|-------|----------|----------|-------------|
| 1   | Shelf #5   |           | MAJ   | 17       |          | -           |
| 2   | >Shelf #28 |           | -     | 18       |          | -           |
| 3   |            |           | -     | 19       |          | -           |
| 4   |            |           | -     | 20       |          | -           |
| 5   |            |           | -     | 21       |          | -           |
| 6   |            |           | -     | 22       |          | -           |
| 7   |            |           | -     | 23       |          | -           |
| 8   |            |           | -     | 24       |          | -           |
| . y |            |           | -     | 25       |          | -           |
| 10  |            |           | -     | 20       |          | =           |
| 11  |            |           | -     | 27       |          | -           |
| 12  |            |           | -     | 20       |          | -           |
| 10  |            |           | _     | 29       |          | _           |
| 14  |            |           | _     | 30<br>21 |          | _           |
| 16  |            |           | _     | 32       |          | _           |

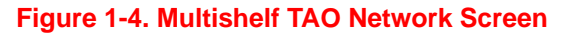

| ain      | <u>C</u> onf    | Wo<br>ig                   | rldDSL Serie<br>Inventory    | es .             | 24 guit                    | Manage                  | ment l                 | Jnit                                            |          |
|----------|-----------------|----------------------------|------------------------------|------------------|----------------------------|-------------------------|------------------------|-------------------------------------------------|----------|
| SHELF    | STATI           | IS FOR:                    | ADC                          |                  |                            | (Alar                   | m Stat                 | tus: CRT, MAJ,                                  | MIN>     |
| Shelf    | Aları           | ns H                       | DSL/G.SHDSL                  | Li               | ne Unit                    | Status                  | (most                  | t severe alarm                                  | is shown |
| EXT      | CLOCK           | 1<br>2<br>3<br>4           | LOS<br>LOS<br>LOS            | 5<br>6<br>7<br>8 | LOS<br>LOC<br>LOS          | 9<br>10<br>11<br>12     | LOS<br>LOS<br>LOS<br>N | 13 -<br>14 LOC<br>15 -<br>16 LOS                |          |
|          |                 | -: Nor<br>∕: Not<br>a: PSW | mal<br>occupied<br>active    | D:<br>X:<br>f:   | Alarms<br>Not ma<br>PSW fa | disabl<br>nageabl<br>il | ed h<br>e *            | N: NTU∕STU_R<br>*: Both loops<br>⊥: PSW not sup | ported   |
| 1)<br>2) | Login<br>Enable | to HDS<br>#/Disab          | L/G.SHDSL c:<br>le alarm rej | irc<br>por       | uit<br>ting of             | HDSL/G                  | .SHDSI                 | L circuit                                       |          |
| ENT      | ER SEI          | LECTION                    | :                            |                  |                            |                         |                        |                                                 |          |
|          |                 |                            |                              |                  |                            |                         |                        |                                                 |          |

Figure 1-5. Multishelf TAO Main Menu Screen

A multishelf network is created by connecting the local area network (LAN) to the 10BASE-T Ethernet connector available on a shelf. Each shelf must have an EMU-830 management unit installed. A VT100 terminal (or PC) is connected either locally or remotely (through modems), or through Telnet access to the console port of one EMU in the network. The shelf containing this EMU is called the local shelf. The local shelf coordinates communication with all other shelves in the network, which are called the remote shelves.

It is not necessary for you to explicitly identify each shelf in the network, as the local shelf automatically discovers them. You must, however, pre-configure the EMU in each shelf with a unique IP address and subnet mask to place all the shelves on the same subnet.

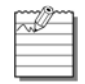

**Note:** Shelf networks cannot be connected through a router because the local shelf uses UDP-broadcast messages as a mechanism to automatically discover other shelves in the network, and routers generally filter these broadcasts. For connecting multiple devices, use an Ethernet hub or switch instead.

In a remotely managed configuration, an external modem must be connected to the EMU-830 front panel V.24 (RS-232) console port. If enabled, alarm conditions cause ASCII messages to be transmitted autonomously over the dial-up network. These messages can be displayed on a monitor or sent directly to a printer. This provides the network operator immediate notification of problems. The operator can then initiate a remote TAO session with the local shelf to further diagnose and correct the problem.

The EMU-830 and the DSL card firmware can be easily upgraded using the Upload utility from the TAO Main menu. This utility uses TFTP and Xmodem protocols.

A proprietary software download protocol permits firmware to be downloaded to any unit (EMU or DSL line card) in a multishelf TAO network. This protocol is supported by a special ADC application program that can run on a PC. The PC connects to the front panel RS-232 V.24 console port of one of the EMUs in the network.

Note: The Multishelf TAO firmware and SNMP agent are factory loaded on all EMU-830 management units.

#### **SNMP**

SNMP (Simple Network Management Protocol) is an application layer protocol of the Internet suite of protocols, commonly referred to as TCP/IP (after the two core protocols—Transmission Control Protocol and Internet Protocol), and is designed to be an "open" (non-proprietary) network management technology capable of managing internetworking equipment from multiple vendors. SNMP is formally specified in a series of related RFC (Request For Comment) documents from the Internet Engineering Task Force (IETF). The WorldDSL EMU-830 implements SNMP version 1. Communications standards supported in Version 1 of the SNMP standard include IP, User Datagram Protocol (UDP), Internet Control Message Protocol (ICMP), and Address Resolution Protocol (ARP). Two other protocols, Boot Protocol (BOOTP) and Trivial File Transfer Protocol (TFTP), are also included to support IP address management and download of EMU-830 code over the network.

In an SNMP managed network, each WorldDSL shelf is considered a managed node and contains an SNMP software agent that resides in the EMU-830. The software agent provides the operating kernel, SNMP protocols, transport protocols, and management information. Multiple shelves, each of which deploy up to 16 DSL links, can be centrally managed from a single SNMP-based Network Management Station. Each DSL link consists of an LTU/ STU-C unit installed in the shelf, a remote NTU/STU-R unit, and possibly one or two mid-span doublers. Doublers are currently supported only with HDSL (e.g., LTU-804, UTU-804) line cards. A link is managed as one DSL system by SNMP.

SNMP access is provided over two types of interfaces:

- **SNMP through LAN.** An interface using an Ethernet port (10BASE-T) on the WorldDSL shelf that supports UDP over IP.
- **SNMP through SLIP.** An out-of-band (or dial-up) serial interface using the RS-232/RS-485 configurable SLIP port on the WorldDSL shelf, which supports IP over a SLIP at a maximum 19.2k baud rate.

The network of WorldDSL shelves can be managed by one or more SNMP management stations at the same time over either of the SNMP interfaces. Management can be performed through the 10BASE-T Ethernet port and the RS-232/RS-485 SLIP port simultaneously. StarGazer manages WorldDSL shelves using SNMP through LAN.

Figure 1-6 on page 1-7 shows a network of WorldDSL shelves managed by SNMP through LAN and SNMP through SLIP.

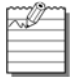

STU-C and STU-R terminology is used with the G.SHDSL WD92xGx line cards.

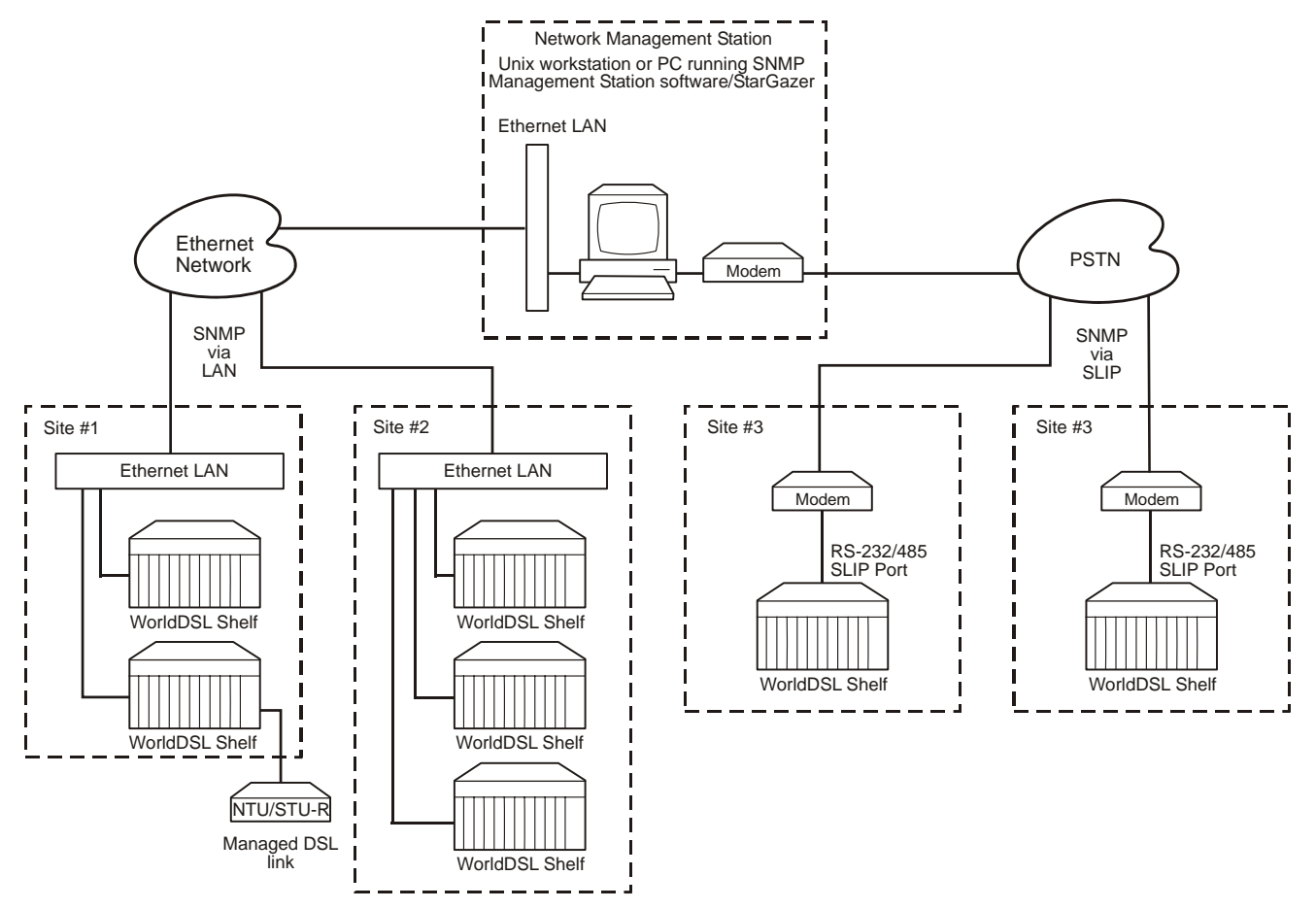

#### Figure 1-6. WorldDSL Shelves Managed by SNMP through LAN and SNMP through SLIP

### **SNMP MANAGEMENT INFORMATION BASE**

Simple Network Manage Protocol (SNMP) specifies how to send information between a network management station and managed devices on a network. Managed devices run a program called an agent. The agent interprets SNMP requests and responds to them. The management station communicates with the agents in the managed devices to:

- set configurations
- read configurations
- · read status parameters

Management Information Bases (MIBs) define these configurations and status parameters. The Internet Engineering Task Force (IETF) specifies standard MIBs for certain types of devices, ensuring any generic SNMP application can manage them. Other vendor-specific MIBs such as those used by ADC, define the configuration, status, trap, and performance parameters unique to the WorldDSL product line.

The EMU-830 performs as a proxy agent when managing line units. Each managed device has configuration, status, and statistical information that defines its functionality and operation capabilities.

There are a total of six MIB files that define the SNMP management interface of the ADC WorldDSL product. These files should be copied into the Network Manager Client MIB Subdirectory. Once copied onto the desired drive they can be easily accessed by the Network Manager's MIB compiler. The six MIB files are named as follows:

#### IMPORTANT

These MIB files must be used with the management unit software release.

- RFC 1213 MIB II. The Internet-standard MIB for network management of TCP/IP-based internets. It defines objects common to all devices that support SNMP. This includes objects related to generic configuration such as the device's name (sysName), objects related to the transport protocols (IP, TCP, ICMP, etc.), and a description of the chassis' interface ports (data ports as well as HDSL ports).
- **pgmibhd.mib** (Common MIB). An enterprise MIB (that is, unique to ADC products) that defines the top-level branch structure for all ADC products including the WorldDSL product line.
- pgetsi.mib (ETSI Interface MIB). Enterprise MIB containing management objects for the shelf common equipment (chassis and EMU-830) and DSL circuit elements (LTUs/STU-Cs, NTUs/STU-Rs, doublers), excluding DSL performance related objects which are contained in the DSL MIB. Examples include the EMU-830 LED status (emuLedStatus), an LTU/STU-C V.35 port data rate (ItuDataPrtTimeSlots), and PTM managed items.
- pghdsl.mib (DSL MIB). Enterprise MIB containing objects related to the performance of the DSL links, such as 15-minute and 24-hour performance history.
- **pgagtmib.mib** (SNMP Agent MIB). MIB containing management objects to control and configure the operation of the IP and SNMP parameters. Examples include the EMU IP address, boot and image mode, and trap receiver setup.
- **pgetsitr.mib** (ETSI SNMP Trap MIB). MIB containing a subset of the RFC 1215 common traps as well as ADC enterprise traps (see "Traps" below for details).

#### TRAPS

Traps are autonomous, interrupt-driven messages sent from a managed node (shelf) to a management station to indicate the occurrence of an extraordinary event (such as alarms or a link going down) or a configuration change (such as changes in alarm severity settings, circuit IDs, or loopback modes). When an event occurs, the shelf sends a trap to the management station, which polls the shelf to determine the nature of the event. Circuit Name is also included in the trap.

A managed node (shelf) can be configured to send traps to up to three trap receivers (that is, management stations). The WorldDSL traps are listed in Table 1-2.

| Traps                  | Definition                                                                                                    |
|------------------------|----------------------------------------------------------------------------------------------------|
| Cold Start             | MIB II standard trap indicating that the EMU-830 has come on-line.                                                                                                    |
| Authentication failure | MIB II standard trap indicating that the agent received an SNMP message with<br>an improper community string. For example, an SNMP-managed device<br>assigned to the community "ETSI" receives a message for a device in the<br>"HGIS" community. |
| Link up/link down      | MIB II standard trap indicating a loss of signal condition at one of the transmission interfaces (E1 or DSL).                                                                                                    |
| DSL circuit alarm      | ADC enterprise trap sent at the occurrence of an alarm condition on an DSL circuit if that alarm is of a greater severity than any existing alarms on the same circuit. Separate trap messages are sent for each DSL circuit in the shelf.        |

#### Table 1-2. WorldDSL Traps

| Traps                          | Definition                                                                                                    |
|--------------------------------|----------------------------------------------------------------------------------------------------|
| Power supply failure           | Enterprise trap that indicates the failure of a -48 V shelf power supply input.                                                                                  |
| Multiple DSL loops down        | Enterprise trap used to indicate when the programmable threshold of the number of downed DSL loops in the shelf has been exceeded.                               |
| System configuration change    | Enterprise trap that signals when a change has occurred in the physical configuration of the system, such as the insertion or removal of LTUs/STU-Cs.            |
| Line unit configuration change | Enterprise trap that signals when a change has occurred in the configuration of a line unit (includes alarm severity settings, circuit IDs, and loopback modes). |

## **BOOTP AND TFTP PROTOCOLS**

BOOTP is a UDP/IP-based protocol that allows the EMU-830 to configure itself dynamically without supervision. BOOTP provides a means for the EMU-830 to learn its protocol configuration, including:

- Local IP address and subnet mask
- Boot Server IP address
- · Name of image file to be loaded into memory and executed
- Default router addresses

The BOOTP and TFTP protocols included with the EMU agent software facilitate these methods of software loading and network configuration.

The EMU can be configured to learn its protocol configuration at reset from the network (by sending a BOOTP broadcast message that is recognized by the BOOTP server) or from the NVRAM on the EMU. BOOTP provides a simple means of unit configuration. It also allows the network administrator to dynamically allocate the IP address for the EMU.

The EMU can also be configured to know where it should get its operational code (image file): either from the BOOTP server using TFTP or from the flash RAM on the EMU. This allows the EMU to always download the most recent image file at power-on or reset, and it lets the network administrator keep the image file in a single location for use by all the WorldDSL shelves.

### **XMODEM PROTOCOL**

The Xmodem protocol permits software to be downloaded to any EMU or line unit (local or remote) from a PC connected to the EMU front panel V.24 (RS-232) console port.

Associated Upload menus and screens allow selection of any shelf in the network and the EMU or any line unit in the shelf as the upload target.

The EMU and each line unit is reset and runs the new code following the software download.

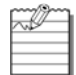

Do not abort the download procedure when an XModem transfer is in progress.

## ALARMS

The EMU-830 constantly monitors each of the DSL cards for alarm conditions. When so configured, the EMU-830 provides autonomous dial-out reporting of alarms to remote management stations and printers (see "Autonomous Dial-out Alarm Reporting" on page 1-10). The EMU-830 List 6A monitors the external 2 MHz clock supplied to the shelf (see "External Shelf Clock Backup Circuit" on page 1-11).

The alarm status is reported in several ways: alarm LEDs, alarm relays, terminal screens, SNMP traps, and dial-out reporting. DSL card alarms can be specified as major, minor, or disabled. Shelf alarms can be specified as major, minor, critical, or disabled. A major alarm is asserted when an alarm condition occurs in a card or shelf that is specified as major. A minor alarm is asserted when an alarm condition occurs in an DSL card or shelf that is specified as minor. Only shelf alarms can be classified as critical. A critical alarm is asserted when any shelf alarm occurs that is specified as critical. Use the TAO Main menu to login to an DSL circuit to configure the DSL card alarms (see "Config Menu" on page 3-8).

Six alarm relays are provided for use with external alarm indicators such as lights or buzzers. Each relay is a form C type which provides three contacts: Common, Normally Open, and Normally Closed. An alarm relay diagram is shown in Figure 1-7.

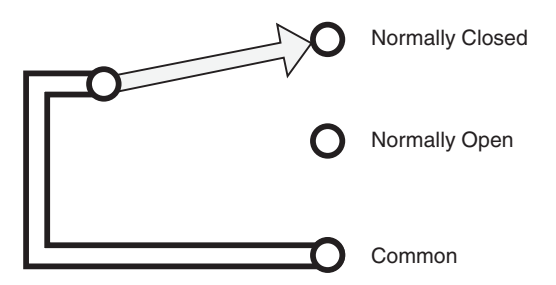

Figure 1-7. EMU-830 Alarm Relay Diagram

The six alarm relays are:

- 1. Critical Visual
- 2. Critical Audible
- 3. Major Visual
- 4. Major Audible
- 5. Minor Visual
- 6. Minor Audible

Additionally, a System ID relay is activated when any minor, major, or critical alarm is active in the shelf.

The Critical Visual and Critical Audible alarm relays and the System ID relay operate in the fail-safe mode. That is, when power is lost to the EMU-830, the Common contact connects to the Normally Open contact.

The ACO (Alarm Cut-Off) function is used to retire active alarms by resetting the minor, major, and critical alarm relays (both visual and audible). The Shelf Alarms menu (page C-16) can be used to program which alarm relays will and will not be retired when ACO is engaged. ACO can be activated by pressing the front panel ACO switch or by connecting the external ACO input (pin 25 of the Alarm connector on a shelf) to ground. ACO is deactivated when there are no alarms or when a new alarm occurs.

### **AUTONOMOUS DIAL-OUT ALARM REPORTING**

When connected through a modem to a dedicated telephone line, the EMU-830 can dial-out to a remote management station or printer to autonomously report DSL card and shelf alarms. For the EMU-830 to perform this function, you must first configure the EMU *Modem Parameters*, set the severity of the *Shelf Alarms*, and enable the *Remote Alarm Reporting* option (see page C-14 through page C-17).

## EXTERNAL SHELF CLOCK BACKUP CIRCUIT

The EMU-830 List 6A includes a backup circuit for the 2.048 MHz external shelf clock. This circuit will continue to provide a 2.048 MHz clock to the DSL cards in the event the 2.048 MHz external shelf clock is lost. The software reports the status of this circuit and allows the user to set the severity of the alarm generated when the clock is lost. A block diagram of the clock backup circuit is shown in Figure 1-8 on page 1-11.

Under normal operation the external shelf clock and the backup circuit synchronize their respective clocks through the EMUs phase-locked loop (PLL) device. In the event the external shelf clock is lost, the oscillator in the backup circuit will continue to supply the 2.048 MHz clock. A Loss of External Clock alarm is reported to the management station.

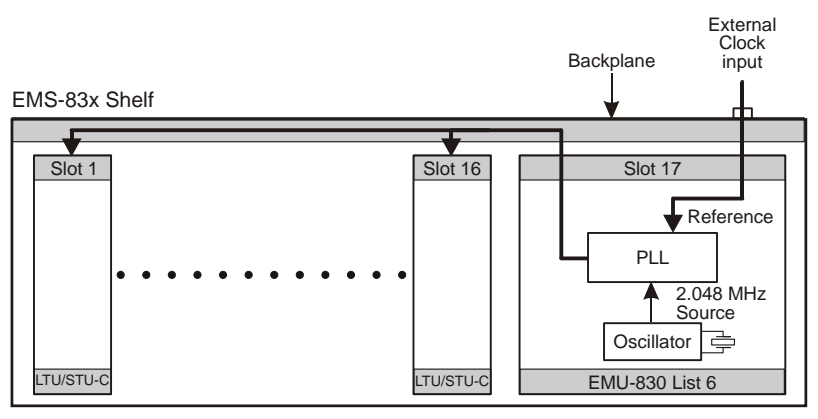

Figure 1-8. External Shelf Clock and EMU-830 List 6A Backup Circuit

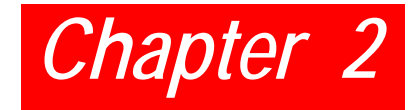

## **INSTALLATION**

This section describes the procedures for installing the EMU-830.

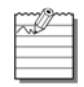

**Note:** Each shelf in a Multishelf TAO network must have an EMU-830 management unit installed. Inserting and removing the EMU-830 from a shelf will not affect the operation of the DSL cards installed in the shelf.

An EMU-830 failure will not affect the operation of the DSL cards installed in the shelf.

### **EMU JUMPER SETTINGS**

EMU-830s are jumper configurable for an RS-232 or RS-485 SLIP port interface. EMUs have an RS-232 factory setting.

If you use the SLIP port to manage a shelf or shelves, you must configure the SLIP port interface before installing the EMU-830. Do one of the following:

- For an RS-232 SLIP port interface, install the jumper on two-pin header connector P6 (Figure 2-1). This is the factory default setting. Set the SLIP port baud rate as instructed in "Configure SNMP Operation Over SLIP" on page 3-10.
- For an RS-485 SLIP port interface, remove the jumper from two-pin header connector P6 (Figure 2-1). Set the SLIP port baud rate as instructed in "Configure SNMP Operation Over SLIP" on page 3-10.

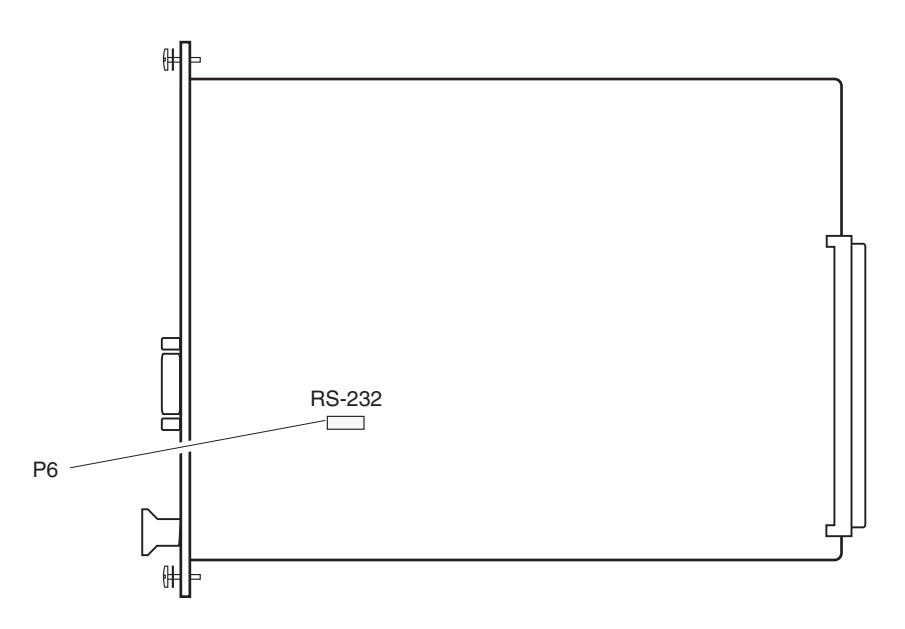

Figure 2-1. Location of the SLIP Header Connector P6 on the EMU-830

## **EMU INSTALLATION**

Install the EMU-830 in an EMS-830 as follows:

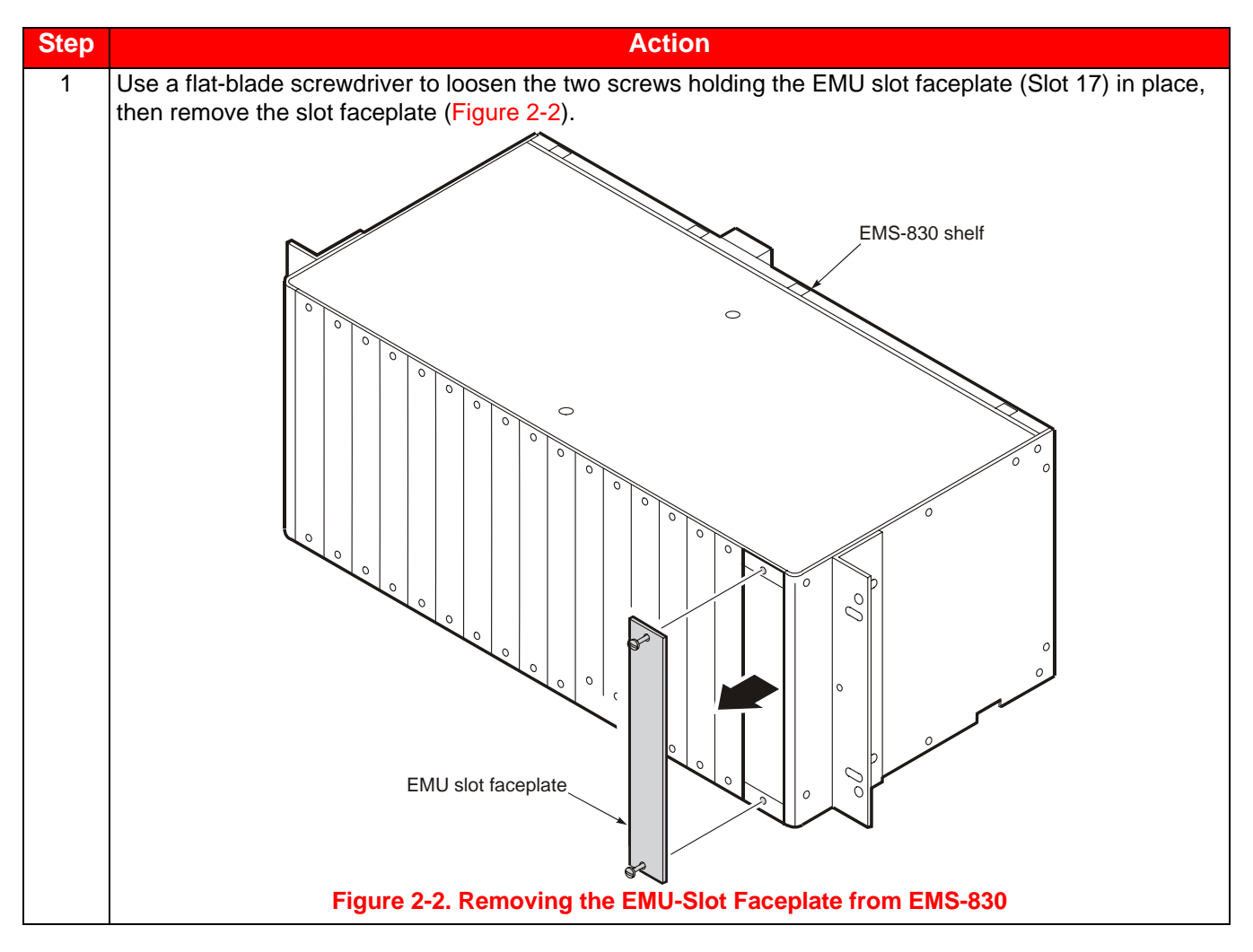

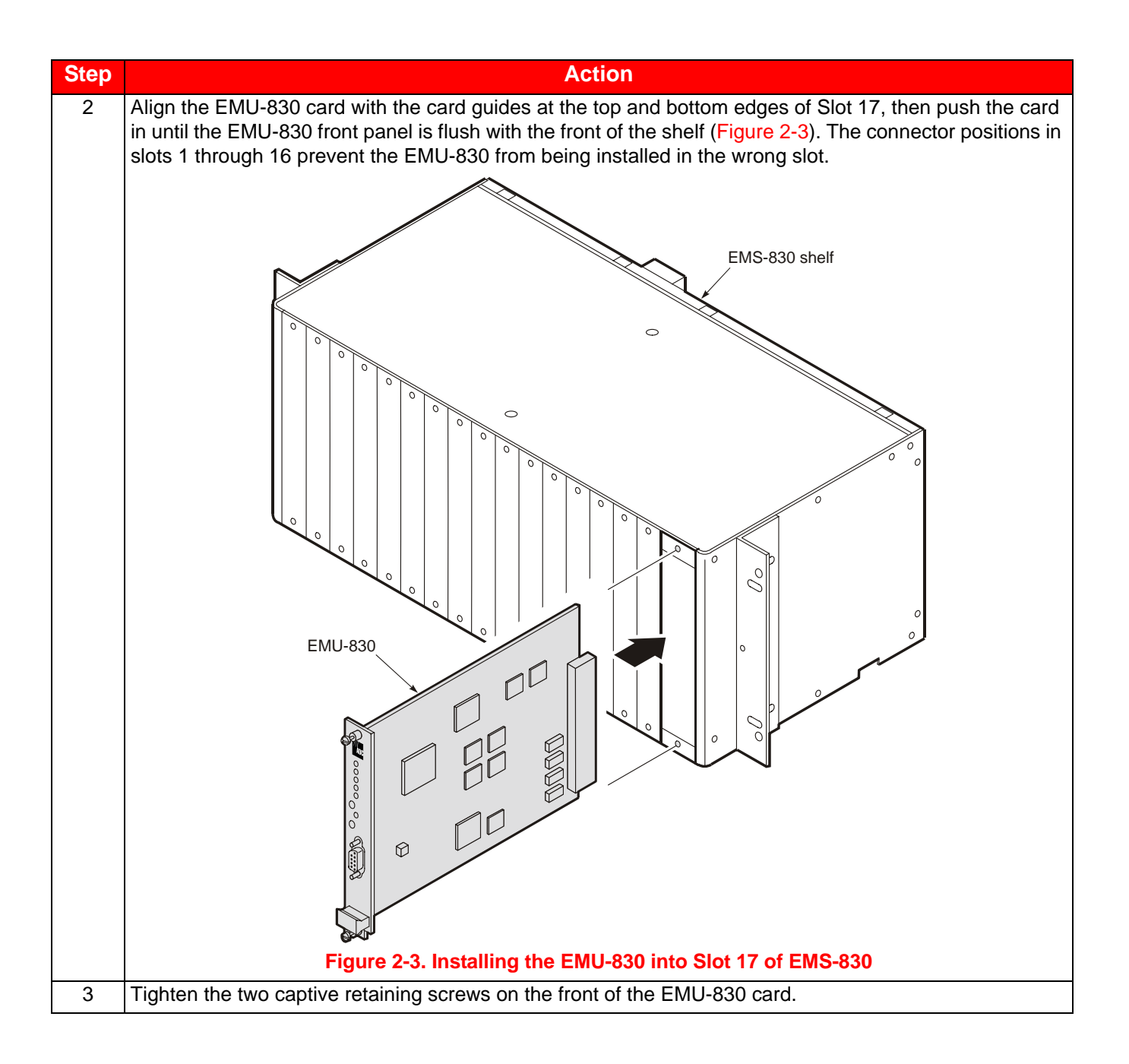

## **MULTISHELF CABLE CONNECTIONS**

**Note:** Multishelf networks cannot be connected through a router because the local shelf uses UDPbroadcast messages as a mechanism to automatically discover other shelves in the network, and routers generally filter these broadcasts. A multishelf network is limited to 32 shelves.

To connect the shelves using the 10BASE-T Ethernet connectors (Figure 2-4):

| Step | Action                                                                             |
|------|------------------------------------------------------------------------------------|
| 1    | Plug an RJ-45 cable into the 10BASE-T connector at the rear of each shelf.         |
| 2    | Plug the other end of the RJ-45 cables into the hub/switch connecting the shelves. |

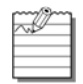

Note: The length of each RJ-45 cable cannot exceed 100 meters (328 feet).

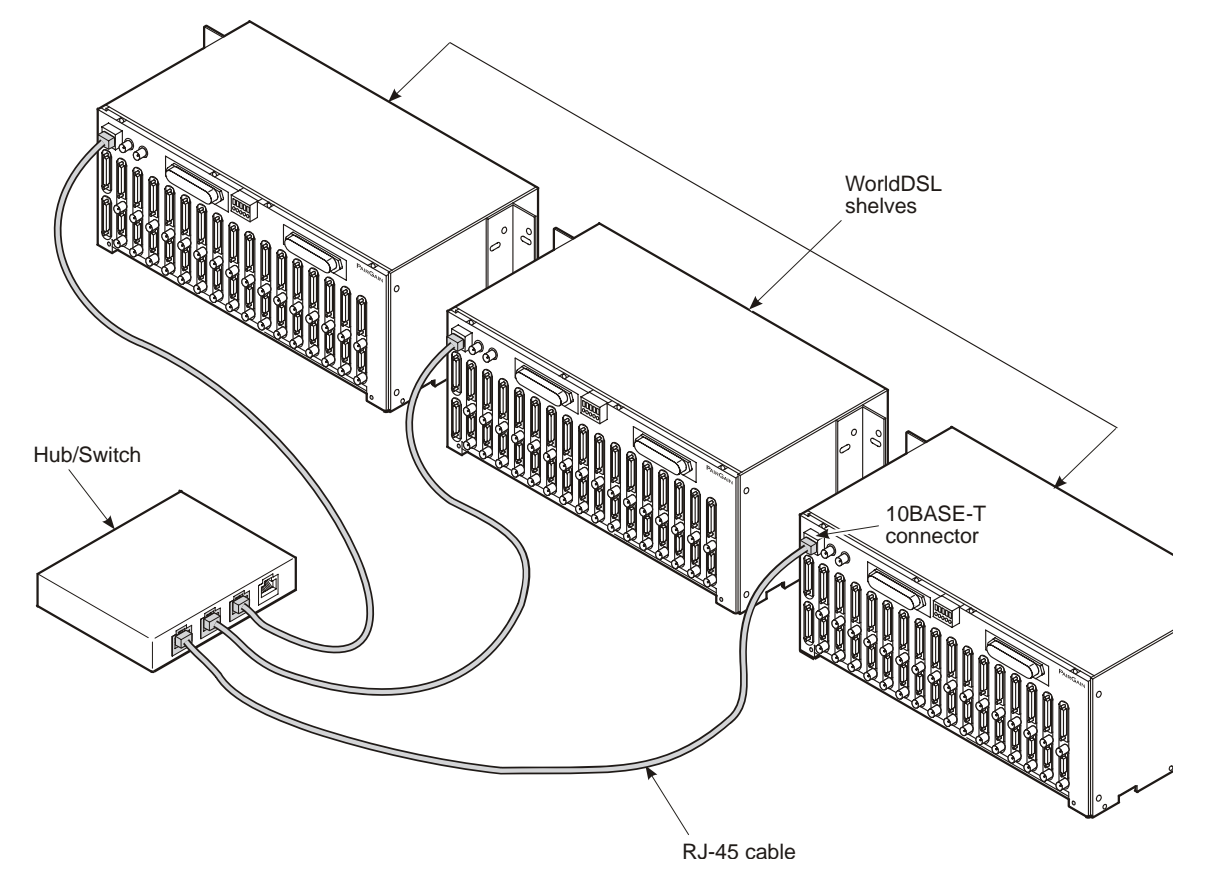

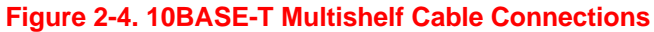

## LOCAL TERMINAL CONNECTIONS

The console port of the EMU-830 in the local shelf can be connected directly to a VT100 terminal (or PC). Once connected, you can use the terminal (or PC) to access the EMU-830 console menus. The console menus allow you to configure each EMU and DSL circuit in a multishelf network, monitor and test system performance, and display the inventory of installed DSL units.

The EMU-830 console port in the local shelf can be connected to the DB-9 or DB-25 serial port of a maintenance terminal or PC. The EMU-830 console port pinouts and the required connections to a DB-9 or DB-25 serial port are shown in Figure 2-5.

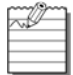

**Note:** For security purposes, if at any time during a TAO session the EMU-830 DTR input signal is lost, the session automatically terminates.

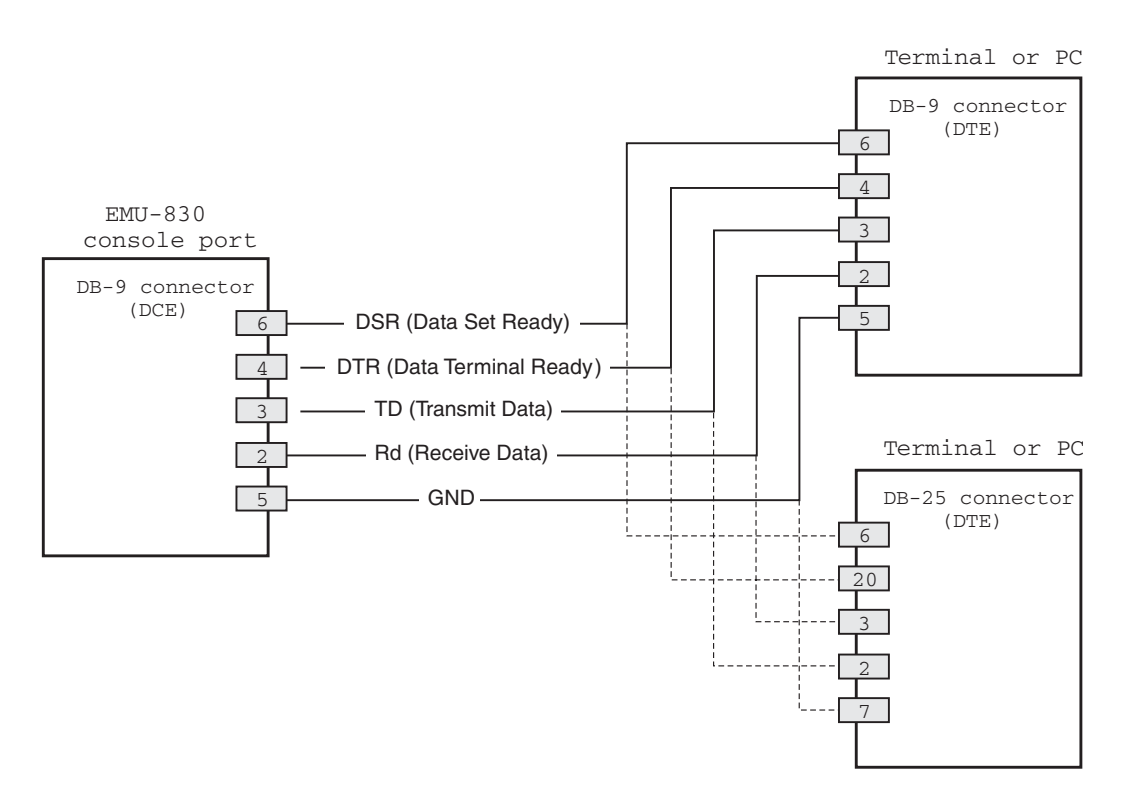

Figure 2-5. EMU-830 Console Port Pinouts to DB-9 or DB-25 Connector

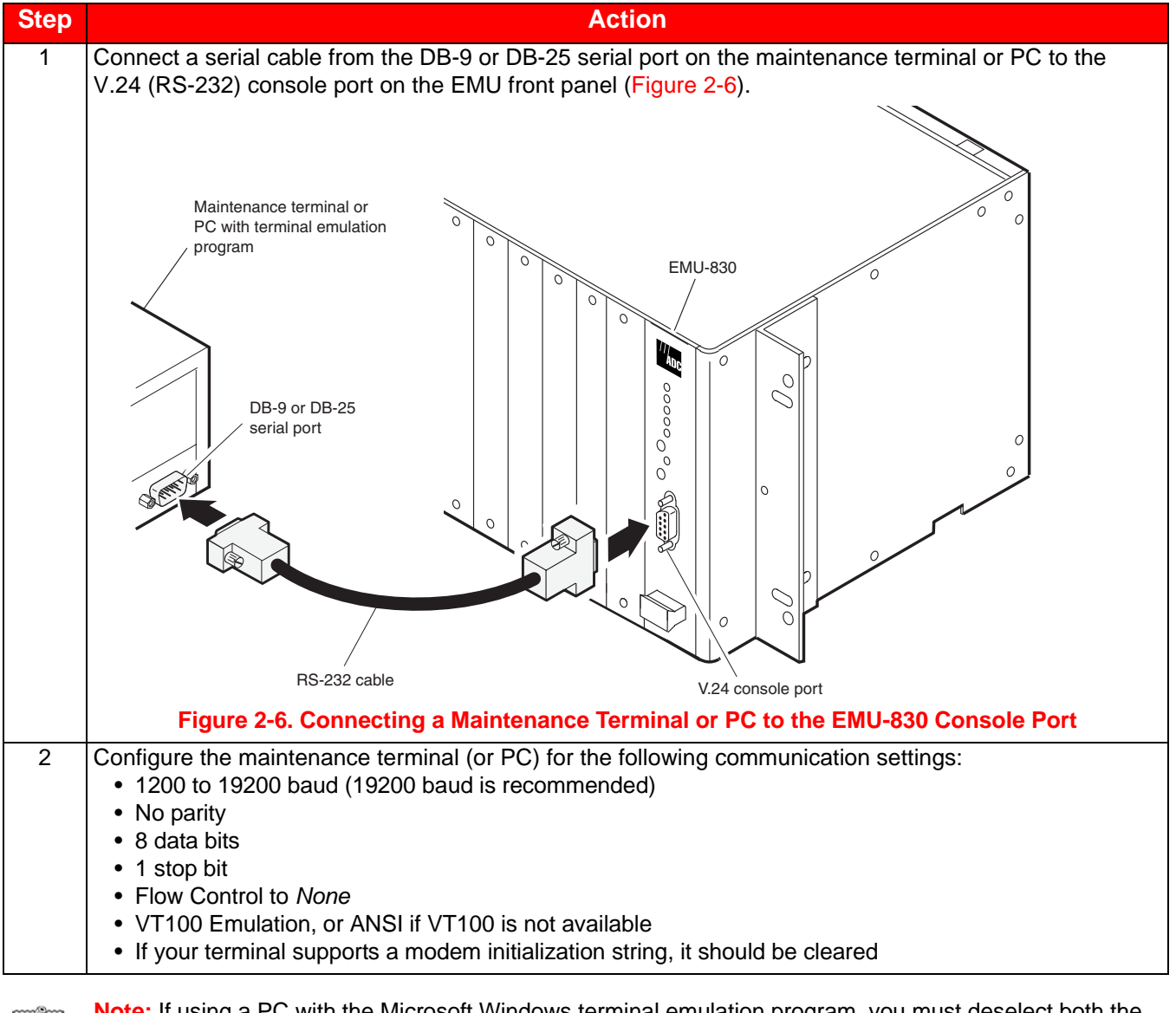

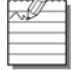

**Note:** If using a PC with the Microsoft Windows terminal emulation program, you must deselect both the Show Scroll Bars option and the Use Function, Arrow, and Ctrl Keys for Windows option in the Terminal Preferences menu (choose **Settings | Terminal Preferences** to access the Terminal Preferences menu).

## REMOTE TERMINAL AND LOCAL SHELF MODEM CONNECTIONS

Remote management of one or more Multishelf TAO sites over a telephone network requires the connection of a modem to the remote management station and to the EMU residing in the local shelf of each site. Once connected, the remote management station can access the console menus of one or more multishelf networks to configure, monitor, and test their EMU and DSL circuits. The local shelf can autonomously report alarms to the management station through the modem attached to its EMU.

#### Management Station Internal Modem

An internal modem card provides an RJ-11 jack at the back panel of the management station. If the management station has an internal modem, plug your phone-line connector into the RJ-11 jack and turn on the management station. Set up the internal modem for 19,200 baud. If you experience problems, refer to your modem or management station user manual.

#### **Management Station External Modem**

An external modem requires a serial cable, an external power source, and an unused serial port on the back of the management station.

To connect an external modem to your management station serial port:

| Step | Action                                                                                                    |
|------|----------------------------------------------------------------------------------------------------|
| 1    | Plug a serial cable into an available serial port on the back of the management station, using a 9-to-25 pin converter or gender changer if necessary.                                                            |
| 2    | Plug the other end of the cable into the serial port on the back of the modem.                                                                                                    |
| 3    | At the back of the modem, plug the telephone line into the RJ-11 port labeled "LINE" or "TELCO".                                                                                                    |
| 4    | Plug the modem into an external power source and turn it on, then turn on the management station.                                                                                                    |
| 5    | Verify that the modem is responding to commands from the management station. Use a communications program to send an AT command to the modem. The modem responds with the string "OK" if operation is successful. |
| 6    | Configure the shelf modem for remote alarm reporting as instructed in "Remote Alarm Reporting" on page 3-17.                                                                                                    |
| 7    | If you experience problems refer to the modem or management station user manual.                                                                                                    |

#### Local Shelf Modem for Multishelf TAO

The local shelf in a remotely managed Multishelf TAO network uses an external modem connected to its EMU console port. The modem, however, must be programmed with a PC before it can be connected to the EMU (the EMU residing in the shelf cannot control a modem as a PC can).

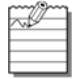

**Note:** The shelf modem can be attached to the EMU in any shelf. The shelf with the modem attached is the "local" shelf. If managing a shelf through its SLIP port, see "Shelf Modem for SLIP Operation" on page 2-9.

| Step |                                                                                                    | Action                                                                                                    |                                                                                                    |  |  |  |  |  |
|------|----------------------------------------------------------------------------------------------------|----------------------------------------------------------------------------------------------------|----------------------------------------------------------------------------------------------------|--|--|--|--|--|
| 1    | Connect the shelf modem to the PC and verify that it is in working condition as described in the preceding section, "Management Station External Modem."                       |                                                                                                    |                                                                                                    |  |  |  |  |  |
| 2    | Use a com<br>AT&F                                                                                                    | communications program to send the following initialization string to the modem:                                |                                                                                                    |  |  |  |  |  |
|      | This string resets the modem to its original factory configuration and clears any previous programming that can conflict with the communication between the modem and the EMU. |                                                                                                    |                                                                                                    |  |  |  |  |  |
| 3    | Send the for<br>ATE0Q1S0                                                                                                    | ollowing configuration<br>=1&K0Y0&W0                                                                            | ation string to the modem:                                                                                                    |  |  |  |  |  |
|      | This string string are a                                                                                                    | configures the m<br>as follows:                                                                                 | odem to operate properly with the EMU. The commands in this configuration                                                                                                    |  |  |  |  |  |
|      |                                                                                                    | AT                                                                                                    | The command prefix indicating an AT command                                                                                                    |  |  |  |  |  |
|      |                                                                                                    | E0                                                                                                    | Do not echo input characters                                                                                                    |  |  |  |  |  |
|      |                                                                                                    | Q1                                                                                                    | Do not return result codes                                                                                                    |  |  |  |  |  |
|      |                                                                                                    | S0=1                                                                                                    | Answer the phone after the first ring                                                                                                    |  |  |  |  |  |
|      |                                                                                                    | &K0                                                                                                    | Disable flow control                                                                                                    |  |  |  |  |  |
|      |                                                                                                    | Y0                                                                                                    | Use profile 0 as the power-up configuration                                                                                                    |  |  |  |  |  |
|      |                                                                                                    | &W0                                                                                                    | Store current configuration as profile 0                                                                                                    |  |  |  |  |  |
|      |                                                                                                    | Note: The shelf<br>string disables<br>are not used by<br>When the mode<br>lights, indicating<br>from the manage | modem does not respond with an "OK" when you enter the above string. This<br>all response codes and echo capability in the modem. The response codes<br>the EMU.<br>em is properly configured, the Auto Answer (AA) lamp on the modem panel<br>that the modem is waiting for the phone to ring to answer an incoming call<br>gement station PC. |  |  |  |  |  |

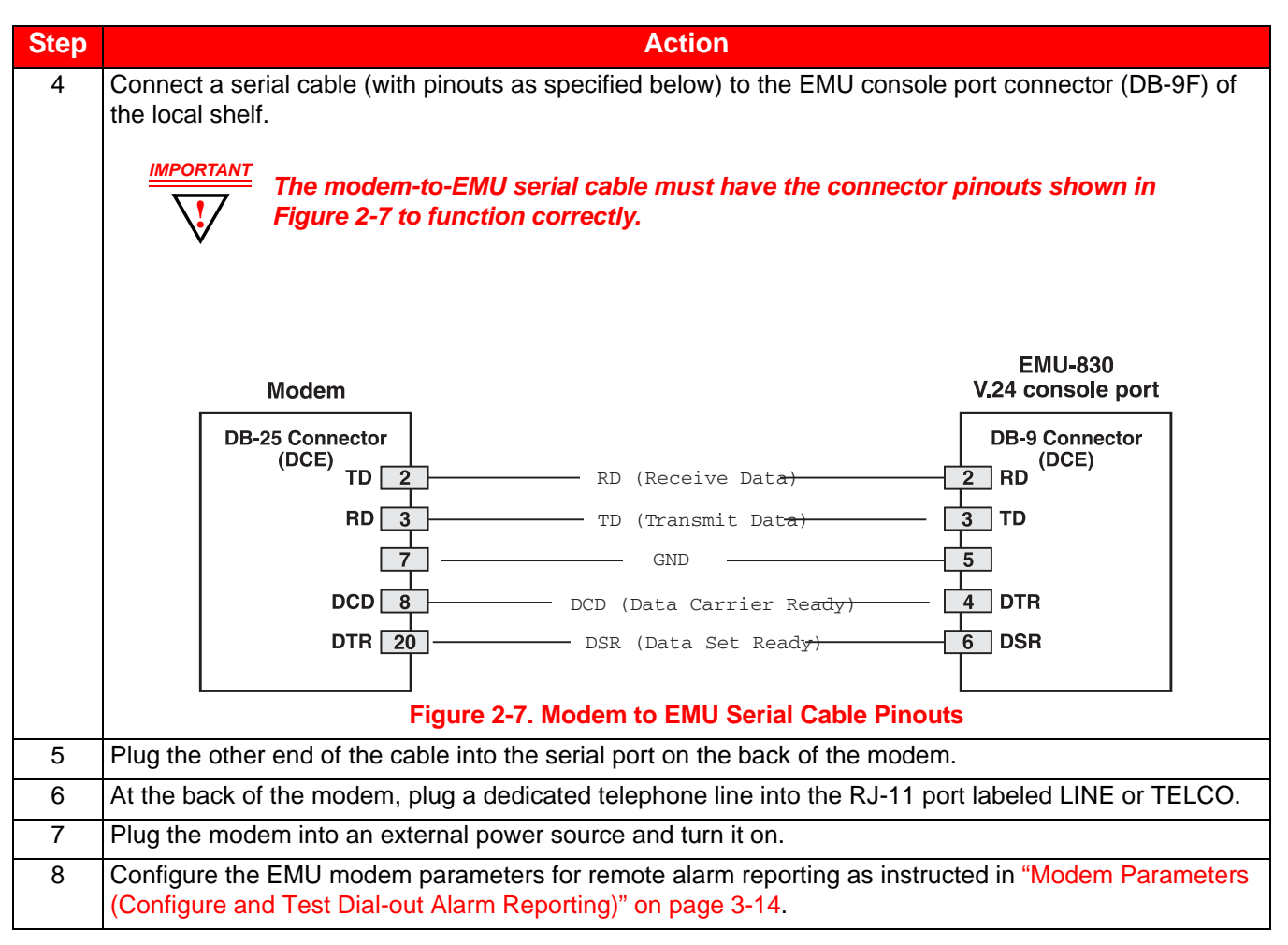

### SHELF MODEM FOR SLIP OPERATION

One or more shelves can be remotely managed by connecting an external modem to the RS-232/RS-485 SLIP port. However, when managed through the SLIP port, each shelf must be assigned a unique IP address (only one shelf is accessed with each dial-up connection). Figure 1-6 on page 1-7 show WorldDSL shelves managed by SNMP through SLIP.

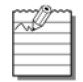

**Note:** See "EMU Jumper Settings" on page 2-1 for RS-232/RS-485 SLIP port configuration. This procedure requires the use of a 25-wire straight-through cable, with a male DB-25 connector on each end of the cable (see Figure 2-8 on page 2-10).

To connect an external modem to the RS-232/RS-485 SLIP port:

| Step | Action                                                                                                    |
|------|----------------------------------------------------------------------------------------------------|
| 1    | Connect one end of the 25-wire cable to the RS-232/RS-485 (SLIP) connector on the EMS shelf.                                                                        |
| 2    | Connect the other end of the cable to a standard modem.                                                                                                    |
| 3    | If the modem has configuration switches or jumpers, set the switches or jumpers for factory default operation. Refer to the modem user manual for more information. |
| 4    | At the back of the modem, plug a dedicated telephone line into the RJ-11 port labeled LINE or TELCO.                                                                |
| 5    | Plug the modem into an external power source and turn it on.                                                                                                    |

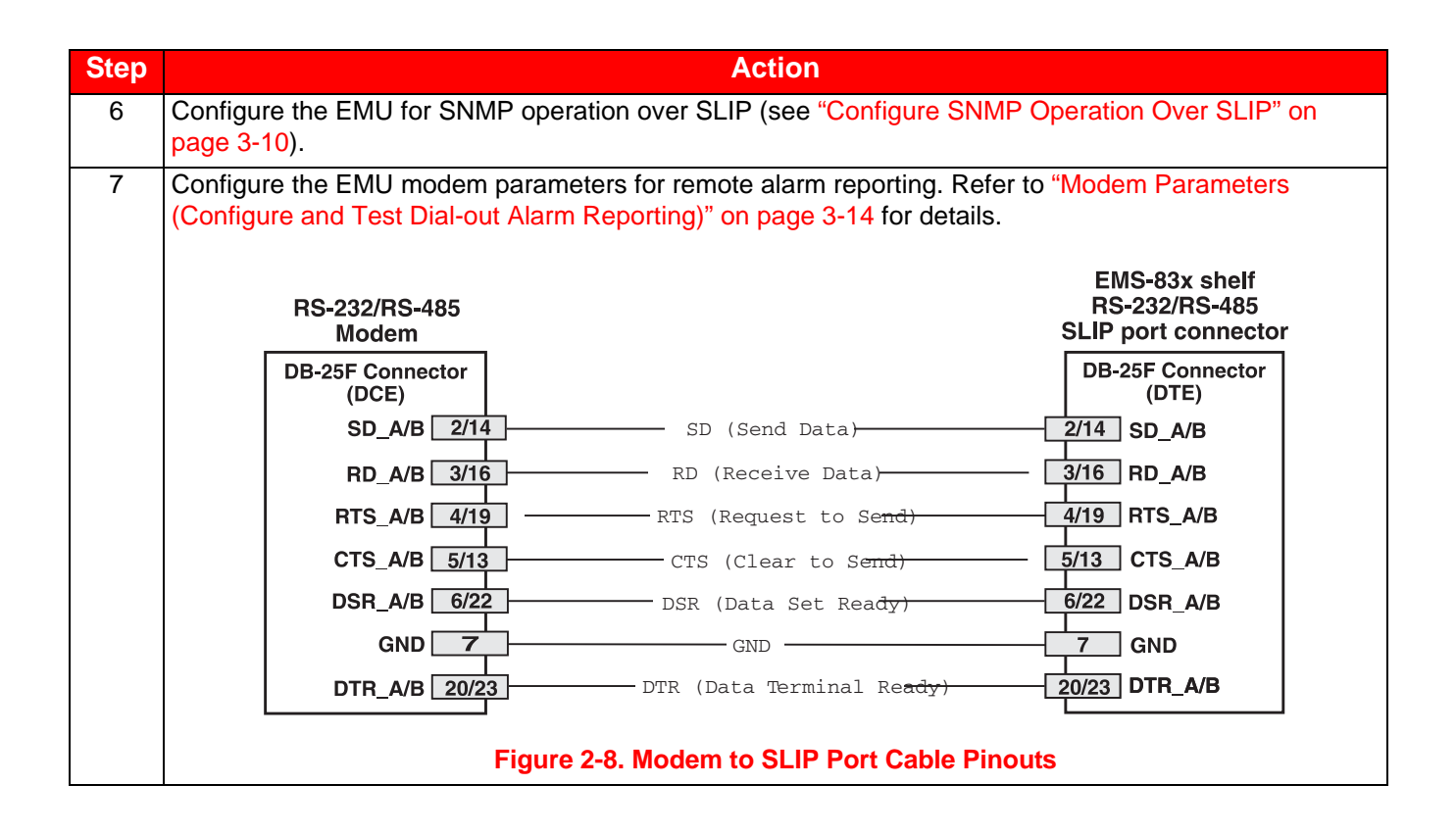

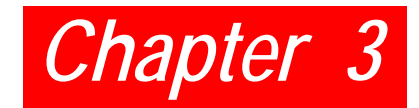

## MENU NAVIGATION AND MULTISHELF CONFIGURATION

## **CONSOLE MENU NAVIGATION**

Single keystrokes are used to make menu selections and, where applicable, select available options. Use the keys described in Table 3-1 to navigate through the console menus, menu items, and screens:

| Press this Key                      | To Perform this Function                                                                                                    |
|-------------------------------------|----------------------------------------------------------------------------------------------------|
| Alphanumeric keys                   | Select and execute an underlined or highlighted menu item. Also used for typing in text fields.                                                                                                    |
| igtharpoonup and $igstackip$ keys   | Pull down a menu from the Menu bar, or select (highlight) a menu item.                                                                                                    |
| TAB key                             | Same as $\psi$ key.                                                                                                    |
| $\leftarrow$ and $\rightarrow$ keys | Traverse the Menu bar, except when in a text entry field.                                                                                                    |
| SPACEBAR                            | Activates Autobaud feature and toggles the menu item settings (for example, toggles from Enabled to Disabled).                                                                                           |
| ESC key                             | Exits the current screen and returns to the previous screen. Selection changes made on the current screen are discarded. Pressing ESC in a text field cancels the text entry and restores the old value. |
| ENTER                               | Submits all selection changes on the current screen and makes them effective in the system. Also used to toggle menu item settings.                                                                      |

#### Table 3-1. Console Menu Navigation Keys

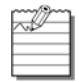

**Note:** The shelf with the ">" symbol (for example, >Shelf #28) is the local shelf connected to the management station. Other shelves (without the > symbol) are remote shelves connected through an Ethernet subnet.

### **CONSOLE MENU OPTIONS**

See Table 3-2 on page 3-2 for a listing of screens, menus, and menu items you can select from the Network and Main Menu screens.

| Screens and Selections                       | Displays and Functions                                                                                                |
|----------------------------------------------|----------------------------------------------------------------------------------------------------|
| Logon Password screen                        | Displays date and time and Password text box (Figure 3-1 on page 3-3.)                                                |
| <password> or ENTER</password>               | Displays Network screen                                                                                               |
| Network screen (Figure 3-2 on page 3-4)      | Displays shelf ID and alarm status for all shelves in the network                                                     |
| <u>L</u> ogin                                | Displays Main menu screen for selected shelf (Figure 3-3 on page 3-5)                                                 |
| <u>U</u> pload                               | Displays Upload menu to upload image files (Figure 3-19 on page 3-25)                                                 |
| <u>Q</u> uit                                 | Log off the system                                                                                                    |
| Main menu screen (Figure 3-3<br>on page 3-5) | Displays alarm status for selected shelf                                                                              |
| <u>M</u> ain                                 | Login to selected DSL circuit (page 3-5)                                                                              |
|                                              | Enable/disable DSL circuit alarm reporting (page 3-5)                                                                 |
| <u>C</u> onfig                               | Displays Config menu to set any of the following:                                                                     |
|                                              | Network parameters (page 3-8)                                                                                         |
|                                              | SNMP parameters (page 3-11 - see also page 3-10)                                                                      |
|                                              | Modem parameters (page 3-14)                                                                                          |
|                                              | Shelf alarms (page 3-16)                                                                                              |
|                                              | Date and time (page 3-17)                                                                                             |
|                                              | Password (page 3-18)                                                                                                  |
|                                              | Shelf ID (page 3-19)                                                                                                  |
|                                              | Terminal display quality (page 3-20)                                                                                  |
|                                              | Factory defaults (page 3-21)                                                                                          |
|                                              | Reset management unit (page 3-22)                                                                                     |
| Inventory                                    | Display information about the EMU including serial number, date of manufacture, and firmware particulars (page 3-22). |
| <u>Q</u> uit                                 | Go back to Network screen                                                                                             |

#### Table 3-2. Logon, Network, and Main Menu Screen Selections

## **MULTISHELF CONFIGURATION**

The sections that follow contain instructions on how to access the EMU-830 console menus to configure and monitor each EMU and DSL circuit in a multishelf network.

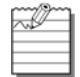

**Note:** Multishelf TAO has two main screens, the Network screen and the Main menu screen. Logging on displays the Network screen (Figure 3-2 on page 3-4); selecting a shelf in the Network screen displays the Main menu screen (Figure 3-3 on page 3-5); typing the letter **Q** returns to the Network screen; typing the letter **Q** in the Network screen quits the application. The Multishelf TAO screens illustrated in this practice were displayed by the Windows 3.1 Terminal emulation utility.

#### Logging On

To log on to the EMU console menus:

| Step | Action                                                                                                    |
|------|----------------------------------------------------------------------------------------------------|
| 1    | Press the <b>SPACEBAR</b> several times to activate the Autobaud feature. Supported baud rates are 1200, 2400, 4800, 9600, and 19200 (recommended). The Logon screen dialog box is displayed (Figure 3-1).                                                                                                    |
|      | WorldDSL Series EMU-830 Management Unit                                                                                                    |
|      | * 22-AUG-2006 10:31:24 #<br># ADC Telecommunications, Inc. #<br># WorldDSL Series EMU-8300 #<br># Shelf ID: ADC #<br># Shelf ID: ADC #<br># Password:                                                                                                    |
|      |                                                                                                    |
|      | Figure 3-1. Logon Screen Dialog Box                                                                                                    |
| 2    | Press <b>ENTER</b> . The Network screen is displayed (see Figure 3-2 on page 3-4).                                                                                                    |
|      | <ul> <li>Note: The factory-default password is ENTER. If you establish a different password, you must type the new password in the Logon screen dialog box on a subsequent log on. If the system does not respond, verify that the Hardware Flow Control of the VT-100 terminal (or PCs terminal emulation utility) is OFF.</li> <li>If the password is forgotten, please contact ADC customer service.</li> </ul> |

#### **Network Screen**

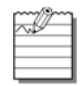

**Note:** The shelf with the > symbol (for example, >Shelf #28 in Figure 3-2) is the local shelf connected to the management station PC. Other shelves without the > symbol are remote shelves connected to the local shelf through an Ethernet subnet.

The Network screen (Figure 3-2) includes the Login command, Upload menu, and Quit command. The Upload menu provides the mechanism to upload image files to local or remote line units or to local or remote EMUs for system management. See "Managing Firmware Through the Upload Menu" on page 3-24 to use this command. The Quit command provides a logout from the Network screen.

The Network screen also includes the Shelf ID field and the Alarm Status field. The Shelf ID field initially shows Shelf 1 for all shelves in this subnet until the shelf ID is configured for each shelf (see "Set Shelf ID" on page 3-19 for configuring the Shelf ID). The Alarm Status field shows the active alarm status of each shelf in this multishelf network.

|    | Shelf ID    | Alarm | Statu | s  | Shelf ID | A | larm Status |
|----|-------------|-------|-------|----|----------|---|-------------|
|    |             | <br>  |       | 47 |          |   |             |
| 1  | Shelf #99   |       | PHJ   | 10 |          |   | _           |
| 2  | /311011 #20 |       | _     | 10 |          |   |             |
| Б  |             |       | _     | 20 |          |   | -           |
| 5  |             |       | -     | 21 |          |   | -           |
| 6  |             |       | -     | 22 |          |   | -           |
| 7  |             |       | -     | 23 |          |   | -           |
| 8  |             |       | -     | 24 |          |   | -           |
| 9  |             |       | -     | 25 |          |   | -           |
| 10 |             |       | -     | 26 |          |   | -           |
| 11 |             |       | -     | 27 |          |   | -           |
| 12 |             |       | -     | 28 |          |   | -           |
| 13 |             |       | -     | 29 |          |   | -           |
| 14 |             |       | -     | 30 |          |   | -           |
| 15 |             |       | -     | 31 |          |   | -           |
| 16 |             |       | -     | 32 |          |   | -           |

Figure 3-2. Network Screen

#### Logging in to the Main menu

#### To log in to the Main menu:

| Step | Action                                                                                                    |
|------|----------------------------------------------------------------------------------------------------|
| 1    | In the Network screen, select a shelf from 1 to 32 for which you want to view EMU or Line Unit configuration. Use the $\Lambda$ and $\downarrow$ arrow keys. |
| 2    | Type the letter L (or press ENTER). The Main menu screen for the selected shelf is displayed (see Figure 3-3 on page 3-5).                                   |

#### Main Menu

Use the  $\leftarrow$  arrow key to select Main, then press **ENTER** to display the Main menu screen (Figure 3-3 on page 3-5). The Main menu screen shows the alarm status for a selected shelf and its DSL cards. It also allows you to log into the console menu for any card in the shelf and to disable the card's alarm reporting functions.
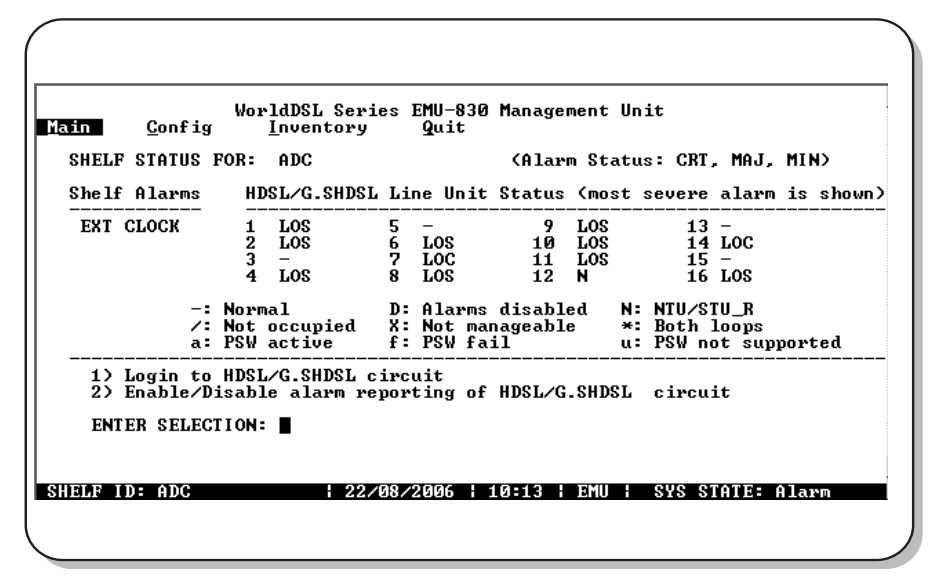

Figure 3-3. Main Menu Screen

#### Shelf Alarms

The state of shelf and DSL alarms is continuously updated in the Main Menu screen. There are two possible shelf alarms, both of which can be classified as Minor, Major, Critical, or Disabled:

- Power Supply Failure (POWER A or POWER B). This is a loss of -48 Vdc power at input A or B on the rear of the shelf.
- DSL alarm (HDSL LINKS). This alarm indicates when a programmable number of DSL loops in the shelf are down. A loop is considered to be one copper pair. A shelf containing 16 DSL cards has either 16 loops (single-pair) or 32 loops (two-pair). If the signal at the application interface of a one- or two-pair HDSL card is lost, both HDSL loops in that circuit are considered down.

#### HDSL/G.SHDSL Line Unit Status

The HDSL Line Unit Status field displays the status for each of 16 circuits that can be managed by the EMU-830. For each circuit, the most severe active alarm is displayed. For each slot, the basic status of the circuit is displayed. The status conditions for each slot are described in Table 3-3 on page 3-6. Table 3-4 on page 3-6 lists the DSL circuit alarms in order of severity.

#### Logging in to an HDSL/G.SHDSL Circuit

Logging into the console menu of an DSL card from this screen is equivalent to connecting a VT100 terminal or PC directly to the card's craft port. It permits you to change configurations, monitor performance, and test circuits of DSL cards from the management station. See "Logging into DSL Circuits" on page 3-7.

#### DSL/G.SHDSL Alarm Reporting

The Main menu screen also allows you to disable an DSL card's alarm reporting functions. You can then access the card's console menu without sending false alarms to the management station. See "Enabling or Disabling Alarm Reporting" on page 3-8.

| State           | Indicator             | Description                                                                                                    |
|-----------------|-----------------------|----------------------------------------------------------------------------------------------------|
| Normal          | -                     | The circuit has no active alarms. This can be because one or more of the circuit's alarms are disabled from being reported at the DSL card.                                                                                                    |
| Not Occupied    | /                     | No unit is installed in the slot, or the unit is not recognized.                                                                                                    |
| Alarms Disabled | D                     | Alarm reporting has been disabled for this circuit at the EMU-830. This can be changed using selection 2 from the Main menu.                                                                                                    |
| Not Manageable  | X                     | The DSL card in the slot does not support centralized management by the EMU-830.                                                                                                    |
| NTU/STU-R       | N                     | The DSL card in the slot is an NTU/STU-R card. Alarms for a circuit with an NTU/STU-R card residing in the managed shelf are not reported on this screen. You can, however, login to the NTU/STU-R card using selection 1 from the Main menu to view the alarm status. |
| Both loops      | *                     | The indicated alarm involves both loops.                                                                                                    |
| Alarm           | Alarm<br>abbreviation | The most severe active alarm in the circuit is shown.                                                                                                    |

#### Table 3-3. DSL Line Unit Status Conditions

# Table 3-4. DSL Circuit Alarms in Order of Severity

| Priority | Name                   | Description                                                                                               | Card Type       |
|----------|------------------------|----------------------------------------------------------------------------------------------------|-----------------|
| 1        | PFO<br>PFO1<br>PFO2    | Power feed open on both loops<br>Power feed open on loop 1<br>Power feed open on loop 2                   | HDSL            |
| 2        | PFS<br>PFS1<br>PFS2    | Power feed short on both loops<br>Power feed short on loop 1<br>Power feed short on loop 2                | HDSL            |
| 3        | LOSW<br>LOSW1<br>LOSW2 | Loss Of Synch Word on both loops<br>Loss Of Synch Word on loop 1<br>Loss Of Synch Word on loop 2          | HDSL<br>G.SHDSL |
| 4        | LOS                    | Loss of Signal on any G.703 interface                                                                     | HDSL<br>G.SHDSL |
| 5        | LOC                    | Loss of clock (sourced from External clock, or Nx64K data port)                                           | HDSL<br>UTU-91X |
| 5        | LEC<br>LDC             | Loss of External clock alarm<br>Loss of Nx64K data port clock alarm                                       | WD92xGx         |
| 6        | MAL<br>MAL1<br>MAL2    | Below margin threshold both loops<br>Below margin threshold on loop 1<br>Below margin threshold on loop 2 | HDSL<br>G.SHDSL |
| 7        | LAL<br>LAL1<br>LAL2    | Loop Attenuation alarm both loops<br>Loop Attenuation alarm loop 1<br>Loop Attenuation alarm loop 2       | HDSL<br>G.SHDSL |
| 8        | ESAL<br>ESAL1<br>ESAL2 | Errored Second alarm both loops<br>Errored Second alarm on loop 1<br>Errored Second alarm on loop 2       | HDSL<br>G.SHDSL |

| 9  | AIS | Alarm Indication signal on any G.703 interface | HDSL<br>G.SHDSL |
|----|-----|------------------------------------------------|-----------------|
| 10 | LFA | Loss of Frame alarm on any G.703 interface     | HDSL<br>G.SHDSL |
| 11 | RAI | Remote Alarm Indication on any G.703 interface | HDSL<br>G.SHDSL |

#### **Logging into DSL Circuits**

To log into the console menu for an DSL card:

| Step | Action                                                                                                    |
|------|----------------------------------------------------------------------------------------------------|
| 1    | In the Main menu screen (Figure 3-3 on page 3-5), type the number 1 in the ENTER SELECTION field and press ENTER. The Enter line unit number field is displayed.             |
| 2    | Enter a line unit number and press <b>ENTER</b> . The HDSL card console menus display. See the line unit technical practice for details on console menu usage.               |
| 3    | To exit the HDSL console menus and return to the TAO Main menu screen, press <b>CTRL+X</b> or select <b>Quit</b> from the menu (if running HDSL unit firmware version 3.10). |

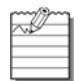

**Note:** The V.24 Craft port is disabled on all HDSL cards when an EMU-830 is installed in the shelf. An HDSL card craft port can be used directly if the EMU-830 is removed from the shelf. The V.24 Craft Port is enabled on all G.SHDSL line cards.

#### **Enabling or Disabling Alarm Reporting**

To enable or disable alarm reporting for DSL circuits:

| Step | Action                                                                                                    |
|------|----------------------------------------------------------------------------------------------------|
| 1    | In the Main menu screen (Figure 3-3 on page 3-5), type the number 1 in the ENTER SELECTION field and press ENTER. The Enter line unit number field displays the current line unit selection and Enable or Disable setting. |
| 2    | Enter a line unit number, then use the $\Lambda$ arrow key to select the current <i>Enable</i> or <i>Disable</i> setting.                                                                                                  |
| 3    | Use the SPACEBAR to select Enable or Disable.                                                                                                    |
| 4    | Press ENTER to confirm settings.                                                                                                    |

#### **Config Menu**

In the Main menu screen, use the  $\rightarrow$  arrow key to select **Config**; then press **C** to display the items in the Config menu (Figure 3-4). Provisioning of all shelf parameters is conducted from the Config menu. Each menu item is described in the paragraphs that follow.

| <u>M</u> ain | WorldDSL Series EMU-830 Management Unit<br>Config Inventory Quit |
|--------------|------------------------------------------------------------------|
|              | <u>Network Parameters</u><br>SNMP Parameters                     |
|              | Modem Parameters                                                 |
|              | Remote <u>A</u> larm, Reporting (Ena)                            |
|              | Date and Time                                                    |
|              | Password<br>Set Shelf ID                                         |
|              | Ierminal Settings                                                |
|              | Set to <u>Factory</u> Defaults<br>Reset Management Unit          |
|              | <u>nesee handgement onte</u>                                     |
|              |                                                                  |
|              |                                                                  |
|              |                                                                  |
|              |                                                                  |
|              |                                                                  |
|              |                                                                  |
| *SHELF II    | D: Shelf #5   07/06/02   07:54   EMU   SYS STATE: Alarm          |
|              |                                                                  |
|              |                                                                  |

#### Figure 3-4. Config Menu

#### Network Parameters Menu

In the Config menu, press **N** to display the Network Parameters menu (Figure 3-5 on page 3-9). This menu is used to identify and change the EMU network parameters. The Network Parameters menu options are listed in Table 3-5 on page 3-10.

| Network Parameters           |                                    | - <b>×</b> |
|------------------------------|------------------------------------|------------|
| ✓ Ethernet Hadress           | : 00.20.H7.01.3D.58                | ~          |
| Z Local IP Address           | - 100ase1<br>- 146 - 71 - 210 - 57 | 2          |
| Local IP Subnet Mask         | 255.255.255.0                      |            |
| ✓ Default Gateway IP Address | : 146. 71.210. 1                   | <i>7</i>   |
| ≈ Local SLIP IP Áddress      | : 144. 16.192. 30                  | *          |
| Local_SLIP_Subnet Mask       | : 255.255.255. 0                   | *          |
| SLIP_Port Baud_Rate          | : 19200 (2400, 4800, 9600, 19200)  | ~          |
| BOOTP server IP Address      | : Ø. Ø. Ø. Ø                       | *          |
|                              |                                    | ~          |
| ≓ Boot Mode                  | : NURHM ( NURHM, NEIWORK)          | ~          |
|                              |                                    |            |

Figure 3-5. Network Parameters Menu

**Note:** The network parameters for each EMU must be configured individually. Once configured, each shelf reports its status and alarms to the local shelf (the shelf with its EMU connected to the VT100 or PC, either directly or by modem).

The Ethernet Address parameter is read-only and cannot be changed by the user. When changes are made to the network parameters, the EMU console will prompt to reset to apply the changes.

Consult your network administrator to obtain the required IP addresses.

#### Configure Network Parameters for Multishelf TAO and SNMP

To configure the EMU-830 for Multishelf TAO and basic SNMP operation (if used) over Ethernet LAN:

| Step | Action                                                                                                    |
|------|----------------------------------------------------------------------------------------------------|
| 1    | In the Network Parameters menu (Figure 3-5 on page 3-9), the Ethernet Connection type is 10BASE-T.                                                                                                    |
| 2    | Enter values for the Local IP Address, Local IP Subnet Mask, and, if the management station and EMU are on different subnets, the Default Gateway IP Address (see Table 3-5 on page 3-10). Ensure that you use values to place all shelves in the multishelf TAO on the same subnet.                                               |
| 3    | In the SNMP Parameters menu (Figure 3-6 on page 3-11), configure at least one trap receiver (ignore this step if you are not using SNMP). Enter the appropriate values for the Trap (management station) IP Address and Trap Community string, then toggle the Trap Validation field to <i>Valid</i> (see Table 3-6 on page 3-12). |
| 4    | Press ENTER to confirm all network settings.                                                                                                    |
| 5    | Follow the EMU console prompt to reset the EMU.                                                                                                    |

#### Configure SNMP Operation Over SLIP

To configure the EMU-830 for basic SNMP operation over SLIP:

| Step | Action                                                                                                    |
|------|----------------------------------------------------------------------------------------------------|
| 1    | In the Network Parameters menu (Figure 3-5 on page 3-9), enter the Local SLIP IP Address (see Table 3-5 on page 3-10). |
| 2    | Enter the Local SLIP Subnet Mask.                                                                                      |
| 3    | Use the SPACEBAR to select the SLIP Port Baud Rate.                                                                    |
| 4    | Press ENTER to confirm all network settings.                                                                           |
| 5    | Follow the EMU console prompt to reset the EMU.                                                                        |

### Configure EMU Autoconfiguration through BOOTP

# To use BOOTP capability of the EMU-830 (see Table 3-5):

| Step | Action                                                             |
|------|--------------------------------------------------------------------|
| 1    | In the Network Parameters menu, enter the BOOTP Server IP Address. |
| 2    | Enter the BOOTP Gateway IP Address.                                |
| 3    | Toggle the Boot Mode from NVRAM to Network.                        |
| 4    | Press ENTER to confirm all network settings.                       |
| 5    | Follow the EMU console prompt to reset the EMU.                    |

#### **Table 3-5. Network Parameters**

| Option                        | Function                                                                                                    |
|-------------------------------|----------------------------------------------------------------------------------------------------|
| Ethernet Address              | Reflects the hardware Ethernet (MAC) address for the EMU-830. This field cannot be changed.                                                                                                    |
| Ethernet Connection           | The Ethernet connection type is 10BASE-T. This field cannot be changed.                                                                                                    |
| Local IP Address              | Must be configured for the EMU-830 Ethernet port to respond to the local management station. <i>192.168.0.1</i> is the default setting using Telnet or SNMP.                                                                                                    |
| Local IP Subnet Mask          | Allows the EMU-830 to determine if a host (TFTP server, SNMP management station, or trap receiver) is on the same local subnet. If it is, the EMU-830 can communicate directly with the host; if it is not, messages must be sent through a default router. <i>255.255.255.0</i> is the default setting |
| Default Gateway IP<br>Address | Enter the IP address of the default gateway the EMU-830 will use if the EMU-830 and the host are not on the same network. <i>0.0.0.0</i> is the default setting.                                                                                                    |
| Local SLIP IP Address         | Must be configured for the EMU-830 SLIP port to respond to the local management station. 0.0.0.0 is the default setting, which means SLIP port is not used.                                                                                                    |

| Option                      | Function                                                                                                    |
|-----------------------------|----------------------------------------------------------------------------------------------------|
| Local SLIP Subnet Mask      | Allows the EMU-830 to determine if a host (TFTP server, SNMP management station, or trap receiver) is on the same local subnet. If it is, the EMU-830 can communicate directly with the host; if it is not, messages must be sent through a default router. <i>0.0.0.0</i> is the default setting. |
| SLIP Port Baud Rate         | Select the SLIP Port baud rate by toggling to the desired rate (maximum 19200 bps).                                                                                                    |
| BOOTP Server IP<br>Address  | Enter the IP address for the BOOTP server to which<br>the EMU-830 is connected. 0.0.0.0 is the default<br>setting. This information is only required if using the<br>BOOTP protocol.                                                                                                    |
| BOOTP Gateway IP<br>Address | Enter the IP address for the gateway for the BOOTP server. 0.0.0.0 is the default setting. This information is only required if using the BOOTP protocol and the BOOTP server is connected through a gateway.                                                                                      |
| Boot Mode                   | Select the Boot Mode by toggling between <i>NVRAM</i> (the default) or <i>NETWORK</i> . BootP/TFTP Server can be used for uploading software using the Network.                                                                                                    |

#### **SNMP Parameters Menu**

In the Config menu, press **S** to display the SNMP Parameters menu (Figure 3-6). This menu is used to configure the EMU-830 for operation with SNMP (ignore this section if you are not using SNMP). The SNMP Parameters menu options are listed in Table 3-6 on page 3-12.

| Read-Write Community Stri | ing : private             |
|---------------------------|---------------------------|
| Trap 1 IP Address         | : 0. 0. 0. 0              |
| Trap 1 Community String   | :                         |
| Trap 1 Validation         | : Invalid (Valid,Invalid) |
| Trap 2 IP Address         | : 0. 0. 0. 0              |
| Trap 2 Community String   | :                         |
| Trap 2 Validation         | : Invalid (Valid,Invalid) |
| Trap 3 IP address         | : 0. 0. 0. 0              |
| Trap 3 Community String   | :                         |
| Trap 3 Validation         | : Invalid (Valid,Invalid) |
| System Location           | :                         |
| System Name               | :                         |
| System Contact            | :                         |

#### Figure 3-6. SNMP Parameters Menu

#### Configure SNMP Community Strings

The community string parameters are required to read and write SNMP objects.

In the SNMP Parameters menu (Figure 3-6 on page 3-11), configure the Read-only and Read-Write Community String parameters in accordance with Table 3-6.

#### Configure SNMP Trap Receivers

The SNMP Parameters menu allows you to configure up to three SNMP trap receivers (management stations) to which all EMU-830 trap messages will be sent.

To configure an SNMP trap receiver:

| Step | Action                                                                                              |
|------|----------------------------------------------------------------------------------------------------|
| 1    | In the SNMP Parameters menu (Figure 3-6 on page 3-11), enter the Trap 1 IP Address (see Table 3-6). |
| 2    | Enter the Trap 1 Community String.                                                                  |
| 3    | Toggle the Trap 1 Validation field to Valid.                                                        |
| 4    | Repeat steps 1 through 3 for each trap receiver to be configured.                                   |

#### **Configure System Identification**

Three options are provided at the bottom of the SNMP Parameters menu to identify each system and the system contact. These options are System Location, System Name, and System Contact (see Table 3-6).

The System Location is the physical location of the system (such as, Building 1, Corporate Office, Main Street, etc.). System Name is the name you assign to the system (such as, Net 3, CircuitMon, Shelfwatch, etc.). System Contact is the name, title and/or phone number of the person to contact at the system location.

#### To configure system identification:

| Step | Action                                                                                                    |
|------|----------------------------------------------------------------------------------------------------|
| 1    | In the SNMP Parameters menu (Figure 3-6 on page 3-11), enter the System Location (32 characters maximum).                                        |
| 2    | In the System Name field, enter a name for the system (32 characters maximum).                                                                   |
| 3    | In the System Contact field, enter the name, title, and/or phone number of the person to contact at the system location (32 characters maximum). |
| 4    | Press ENTER to confirm settings and return to the top of the Config menu.                                                                        |

#### Table 3-6. SNMP Parameters Menu

| Option                         | Function                                                                                                    |
|--------------------------------|----------------------------------------------------------------------------------------------------|
| Read-only Community<br>String  | Enter a community string. SNMP uses the community string for set and get requests. To read an SNMP object, the community string settings on both ends of the system must match.  |
| Read-write Community<br>String | Enter a community string. SNMP uses the community string for set and get requests. To write an SNMP object, the community string settings on both ends of the system must match. |
| Trap 1 IP Address              | Enter the IP address to which the trap is sent. 0.0.0.0 is the default setting.                                                                                                  |

| Option                  | Function                                                                                                    |
|-------------------------|----------------------------------------------------------------------------------------------------|
| Trap 1 Community String | Enter a community string. It must match the SNMP<br>Comm Name string for traps. SNMP uses the<br>community string for set and get requests. |
| Trap 1 Validation       | Select the trap status by toggling between <i>Valid</i> (the default) or <i>Invalid</i> . Valid enables the trap, invalid disables it.      |
| Trap 2 IP Address       | Enter the IP address to which the trap is sent. 0.0.0.0 is the default setting.                                                             |
| Trap 2 Community String | Enter a community string. It must match the SNMP<br>Comm Name string for traps. SNMP uses the<br>community string for set and get requests. |
| Trap 2 Validation       | Select the trap status by toggling between <i>Valid</i> (the default) or <i>Invalid</i> . Valid enables the trap, invalid disables it.      |
| Trap 3 IP Address       | Enter the IP address to which the trap is sent. 0.0.0.0 is the default setting.                                                             |
| Trap 3 Community String | Enter a community string. It must match the SNMP<br>Comm Name string for traps. SNMP uses the<br>community string for set and get requests. |
| Trap 3 Validation       | Select the trap status by toggling between <i>Valid</i> (the default) or <i>Invalid</i> . Valid enables the trap, invalid disables it.      |
| System Location         | Field where you enter the physical location of the system.                                                                                  |
| System Name             | Field where you assign a name to the system.                                                                                                |
| System Contact          | Field where you list the name, title, or phone number of the system operator or administrator.                                              |

#### Modem Parameters (Configure and Test Dial-out Alarm Reporting)

In the Config menu, press **M** to display the Modem Parameters menu (Figure 3-7). This menu is used to configure the EMUs modem parameters for autonomous dial-out reporting of alarms to a remote management station or printer.

| Γ | Data Bits - 🕅 (7 8)                              |
|---|--------------------------------------------------|
|   | Parity Bit :NONE (NONE, ODD, EVEN)               |
|   | Stop Bit :1 (1, 2)                               |
|   | Baud Rate :19200 (1200, 2400, 4800, 9600, 19200) |
|   | rnone Number :<br>Init String :ATE100            |
|   | The outing three do                              |
|   |                                                  |
|   |                                                  |
|   |                                                  |
|   |                                                  |
|   |                                                  |
|   |                                                  |
|   |                                                  |

Figure 3-7. Modem Parameters Menu

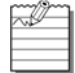

**Note:** Connect and configure the shelf modem as instructed in "Remote Terminal and Local Shelf Modem Connections" on page 2-7.

| Step | Action                                                                                                    |  |  |  |  |
|------|----------------------------------------------------------------------------------------------------|--|--|--|--|
| 1    | Navigate the menu using the $igta$ and $igsilon$ arrow keys on the keyboard.                                                                                                    |  |  |  |  |
| 2    | Use the <b>SPACEBAR</b> to toggle the <i>Data Bits</i> field to "7" or "8" (to match modem at remote management station).                                                                                                    |  |  |  |  |
| 3    | Toggle the <i>Parity Bit</i> field to "NONE," "ODD," or "EVEN" (to match modem at remote management station).                                                                                                    |  |  |  |  |
| 4    | Toggle the Stop Bit field to "1" or "2" (to match modem at remote management station).                                                                                                    |  |  |  |  |
| 5    | Toggle the Baud Rate field to the appropriate setting (to match modem at remote management station).                                                                                                    |  |  |  |  |
| 6    | In the <i>Phone Number</i> field, enter the phone number of the modem at the remote management station. Note: The <i>Phone Number</i> field must be preceded by "atdt" for tone dialing or "atdp" for pulse dialing. The <i>Init String</i> field displays "ATE1Q0." This is the default Hayes compatible modem initialization string. If you need to change this initialization string, consult your modem user manual or call the ADC Technical Assistance Center at the number listed on page B-1. |  |  |  |  |
| 7    | Press ENTER to confirm settings and return to the top of the Config menu.                                                                                                    |  |  |  |  |

| Step                                                                                                    | Action                                                                                                    |  |  |
|----------------------------------------------------------------------------------------------------|----------------------------------------------------------------------------------------------------|--|--|
| 8                                                                                                    | Test the EMU's dial-out alarm reporting as follows:                                                                                                    |  |  |
| a. Configure the Shell alarms as instructed on page 3-16.                                                          |                                                                                                    |  |  |
| ting from disable ( <i>Dis</i> ) to enable ( <i>Ena</i> ). See Figure 3-8.                                         |                                                                                                    |  |  |
|                                                                                                    | The following steps require that you momentarily disconnect an DSL Tip or Ring lead<br>and then a G.703 interface cable to test remote alarm reporting. Take steps to ensure<br>that a customer's service is not interrupted.                   |  |  |
| <b>Note:</b> The following alarm reporting screens are examples and do not represent the a displayed in all tests. |                                                                                                    |  |  |
|                                                                                                    | c. Disconnect and re-connect an DSL Tip or Ring lead from a shelf. The shelf modem dials the man-<br>agement station, which displays the following alarms on its monitor:                                                                       |  |  |
|                                                                                                    | The alarm reporting screen in Figure 3-8 shows that a loss of sync word occurred on both loops (LOSW*) followed by a loss of sync word on Loop 1 only (LOSW1) and Loop 2 returning to normal operation (that is, nothing displayed for Loop 2). |  |  |
|                                                                                                    | d. Disconnect and re-connect a G.703 interface cable from a shelf. The shelf modem dials the man-<br>agement station, which displays the following alarms on its monitor:                                                                       |  |  |
|                                                                                                    | The alarm reporting screen in Figure 3-9 on page 3-16 shows that a loss of signal (LOS*), power feed open (PFO*), and loss of sync word (LOSW*) occurred on both loops.                                                                         |  |  |

| /                                                                                                    |
|----------------------------------------------------------------------------------------------------|
| RING                                                                                                    |
| CONNECT 19200/ARQ                                                                                            |
| 03-JUN-02, 12:15:20, WorldDSL Alarm Report<br>Shelf #5, Slot 6 -<br>LOSW*, MAJOR ALARM<br>LOSW1, MAJOR ALARM |
| NO CARRIER                                                                                                   |
|                                                                                                    |
|                                                                                                    |
|                                                                                                    |
|                                                                                                    |
|                                                                                                    |
|                                                                                                    |

Figure 3-8. LOSW\* and LOSW1 Alarm Reporting Screen

| ( |                                                                   |  |
|---|-------------------------------------------------------------------|--|
|   | RING                                                              |  |
|   | CONNECT 19200/ARQ                                                 |  |
|   | 03-JUN-02, 12:15:56, WorldDSL Alarm Report<br>Shelf #5_ Slot 12 - |  |
|   | LOS*, MINOR ALARM                                                 |  |
|   | PFU*, MINUK ALARM<br>Losw*, Major Alarm                           |  |
|   | NO CARRIER                                                        |  |
|   |                                                                   |  |
|   |                                                                   |  |
|   |                                                                   |  |
|   |                                                                   |  |
|   |                                                                   |  |

Figure 3-9. LOS\*, PFO\* and LOSW\* Alarm Reporting Screen

#### Shelf Alarms Menu

In the Config menu, press **H** to display the Shelf Alarms menu (Figure 3-10). This menu allows you to enable, disable, and set the severity of the loss of shelf power, HDSL/G.SHDSL lines down, and loss of external clock alarm.

The Config menu also allows you to configure how each of the alarm relays respond to an ACO (Alarm Cut-Off). The ACO can be activated from the EMU-830 front panel pushbutton or by connecting to ground the EXT (external) ACO pin on the EMS-83x shelf's alarm connector. Selecting Enable (*ENA*) causes the associated alarm relay to be retired (common contact connected to normally closed contact) when an ACO is received.

|       | of power or | n one 48V :<br>Ω lipoc do | supply :  | MAJ     | (DIS,MIN,MAJ       | ,CRT)      |
|-------|-------------|---------------------------|-----------|---------|--------------------|------------|
| Loss  | of External | l Clock                   | :         | CRT     | (DIS,MIN,MAJ       | ,CRT)      |
|       | ACO Retirer | ment of Al                | arm Relau | IS      |                    |            |
|       | NOU NECTIEN | Audible                   | Visual    | 5       |                    |            |
| Crit  | ical        | DIS                       | ENA       |         |                    |            |
| Majo  | r           | DIS                       | ENA       |         |                    |            |
| Minor | r           | DIS                       | ENA       |         |                    |            |
| ENA:  | When ACO er | ngaged, th                | e selecte | d aları | n relaus will be r | etired     |
| DIS:  | When ACO er | ngaged, th                | e selecte | d aları | n relaýs will not  | be retired |
|       |             |                           |           |         |                    |            |
|       |             |                           |           |         |                    |            |

Figure 3-10. Shelf Alarms Menu

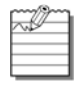

**Note:** To select the *Shelf Alarms* menu for a different shelf, press **ESC** and then **Q** to return to the Network screen, select a shelf with the  $\uparrow$  and  $\checkmark$  arrow keys, and press **L** to open the Main menu screen for that shelf. Press **C** and then **H** to display the *Shelf Alarms* menu for the selected shelf.

To configure the shelf alarms:

| Step | Action                                                                                                    |
|------|----------------------------------------------------------------------------------------------------|
| 1    | Navigate the menu using the $igta$ and $igsilon$ arrow keys on the keyboard.                                                                                                    |
| 2    | In the Loss of power on one 48V supply field, use the <b>SPACEBAR</b> to select <i>DIS</i> (disabled), <i>MIN</i> (minimum), <i>MAJ</i> (major), or <i>CRT</i> (critical).                                                                 |
| 3    | In the <i>HDSL alarm if 3 lines down</i> field, use the <b>SPACEBAR</b> to select <i>DIS</i> (disabled), <i>MIN</i> (minimum), <i>MAJ</i> (major), or <i>CRT</i> (critical).                                                               |
| 4    | In the Loss of External Clock field (on EMU-830 List 6A only), use the <b>SPACEBAR</b> to select <i>DIS</i> (disabled), <i>MIN</i> (minimum), <i>MAJ</i> (major), or <i>CRT</i> (critical).                                                |
| 5    | In the ACO Retirement of Alarm Relays field, use the <b>SPACEBAR</b> to select <i>DIS</i> (disabled) or <i>ENA</i> (enabled) for the <i>Audible</i> and <i>Visual</i> fields of the <i>Critical, Major,</i> and <i>Minor</i> alarm relays. |
| 6    | Press ENTER to confirm settings and return to the top of the Config menu.                                                                                                    |

#### **Remote Alarm Reporting**

This Config menu option (Figure 3-11) must be enabled when your system is configured for autonomous dial-out reporting of alarms to a remote management station or printer. If necessary, select the *Remote Alarm Reporting* menu item and press **ENTER** to change the setting from disabled (*Dis*) to enabled (*Ena*).

|              | HauldDCL Cauing FWU 000 Hapagement Unit                  |  |
|--------------|----------------------------------------------------------|--|
| M            | WORLDVSL Series EMU-830 Management Unit                  |  |
| <u>m</u> ain | <u>Configue</u> <u>I</u> nventory <u>V</u> ult           |  |
|              | NMP Parameters                                           |  |
|              | Modem Parameters                                         |  |
|              | Shelf Alarm. ACO                                         |  |
|              | Remote Alarm Reporting (Dis)                             |  |
|              | Date and Time                                            |  |
|              | Password                                                 |  |
|              | Set Shelf <u>I</u> D                                     |  |
|              | <u>I</u> erminal Settings                                |  |
|              | Set to <u>F</u> actory Defaults                          |  |
|              | <u>R</u> eset Management Unit                            |  |
|              |                                                          |  |
|              |                                                          |  |
|              |                                                          |  |
|              |                                                          |  |
|              |                                                          |  |
|              |                                                          |  |
|              |                                                          |  |
|              |                                                          |  |
|              |                                                          |  |
| *SHELF       | ID: Shelf #5   07/06/02   07:54   EMU   SYS STATE: Alarm |  |
|              |                                                          |  |
|              |                                                          |  |

Figure 3-11. Remote Alarm Reporting Menu Item

#### Set Date and Time

Use the  $\rightarrow$  arrow key to select **Config**, then press **D** to display the Set Date/Time dialog box (Figure 3-12 on page 3-18). This dialog box allows you to enter the current Date and Time so the displayed alarm reporting information is correct.

The Date format is DD/MM/YYYY (day/month/year). The Time format is HH:MM:SS (hour:minute:second) and displays as a 24-hour clock (01:00:00 through 24:59:59).

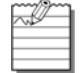

**Note:** Setting the EMU's date and time automatically sets the date and time for all HDSL/G.SHDSL cards in the shelf.

#### To set the date and time:

| Step | Action                                                                                                    |  |  |  |  |  |  |
|------|----------------------------------------------------------------------------------------------------|--|--|--|--|--|--|
| 1    | Use the $\uparrow$ and $\checkmark$ arrow keys to select the <i>DD/MM/YYYY</i> and <i>HH:MM:SS</i> fields. Enter the current date and time in the respective fields. |  |  |  |  |  |  |
| 2    | Press ENTER to confirm settings and return to the top of the Config menu.                                                                                            |  |  |  |  |  |  |
|      | Figure 3-12. Set Date/Time Dialog Box                                                                                                    |  |  |  |  |  |  |

#### **Change Password**

In the Config menu, press **P** to display the Change Password dialog box (Figure 3-13 on page 3-19). This dialog box is used to select or change your password. You can use the letters A through Z (case sensitive), numbers 0 through 9, spaces, and any keyboard symbol.

To select or change your password:

| Step | Action                                                                                                    |
|------|----------------------------------------------------------------------------------------------------|
| 1    | Do one of the following:<br>a. If you do not have a password, press ENTER.<br>b. Type your old password and press ENTER.    |
| 2    | When the second password screen is displayed, type the new password (20 characters maximum), then press <b>ENTER</b> .      |
| 3    | When the next password screen appears, re-enter the new password (exactly as originally entered), then press <b>ENTER</b> . |

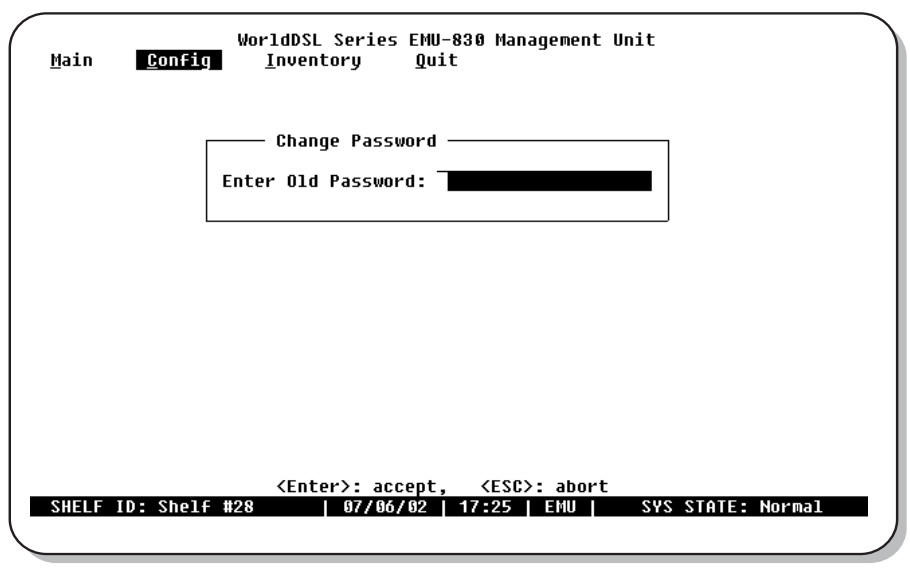

Figure 3-13. Change Password Dialog Box

#### Set Shelf ID

In the Config menu, press I to display the Set Shelf ID dialog box (Figure 3-14 on page 3-19). This dialog box allows you to enter the shelf ID for each management unit. You can use the letters A through Z (case sensitive), numbers 0 through 9, spaces, and any symbol.

| Successful to the second second secon | Main    | <u>C</u> onfig | WorldDSL Ser<br><u>I</u> nventory | ies EMU-830<br>Quit | Management∣ | Unit       |        |
|----------------------------------------------------------------------------------------------------|---------|----------------|-----------------------------------|---------------------|-------------|------------|--------|
| Successful to the second second secon |         |                |                                   |                     |             |            |        |
|                                                                                                    |         | Enter          | Set She                           | 1f ID               |             |            |        |
|                                                                                                    |         |                |                                   |                     |             |            |        |
| SHELF ID: SHELF #28 07/00/02 17:27   EMU   SYS STHTE: NOPMAL                                                                                                    | SHELF 1 | (D: Shelf #2   | 8   07/                           | <b>06/02   17:2</b> | 7   EMU     | SYS STATE: | Normal |

Figure 3-14. Set Shelf ID Dialog Box

To set the shelf ID:

| Step | Action                                                                                  |
|------|-----------------------------------------------------------------------------------------|
| 1    | In the Enter Shelf ID field, type the Shelf ID (32 characters maximum) and press ENTER. |
| 2    | Press any key to return to the top of the Config menu.                                  |
| 3    | Reset the EMU as instructed on page 3-22.                                               |

#### **Terminal Settings**

In the Config menu, press **T** to display the Terminal Settings menu (Figure 3-15). This menu is used to specify a terminal setting that displays the best horizontal and vertical lines on your monitor.

| in 📕 | WorldDSL Series EMU-830 Management U<br><u>Config I</u> nventory Quit | nit    |
|------|-----------------------------------------------------------------------|--------|
|      | Terminal Settings                                                     |        |
|      | ×                                                                     | *      |
|      | <u>≓ U</u> T100:                                                      | ~      |
|      | ≂                                                                     | *      |
|      | ≂ Windows_                                                            | ~      |
|      | ≓ Terminal:                                                           | ~      |
|      | ×                                                                     | ~      |
|      | ≓ <u>I</u> BM PC:                                                     | *      |
|      | × 00011-                                                              | ~      |
|      | <u>≠ H</u> SGII:                                                      | *      |
|      |                                                                       | ×      |
|      | ≈ Select the dest line and press                                      | ~      |
|      | ≈ ENIER. If using windows ferminal,<br>= coloct it and proce ENTER    | -      |
|      | × select it and press EMIER.                                          | ~<br>¥ |
|      |                                                                       |        |

Figure 3-15. Terminal Settings Menu

To specify a terminal setting, do one of the following:

| Step | Action                                                                                                    |
|------|----------------------------------------------------------------------------------------------------|
| 1    | If you are not using a Windows terminal, select a menu item with the best horizontal line, then press <b>ENTER</b> . For example, "" versus "", where "" is the best. |
| 2    | If you are using a Windows terminal, select the Windows Terminal menu item, then press ENTER.                                                                         |

#### Set to Factory Defaults

In the Config menu, press **F** to display the "restore to factory defaults" warning prompt (Figure 3-16).

| Main    | WorldDSL Series EMU-830 Management Unit<br><u>Config</u> <u>I</u> nventory <u>Q</u> uit |    |
|---------|-----------------------------------------------------------------------------------------|----|
|         |                                                                                         |    |
| D       | Warning                                                                                 |    |
|         |                                                                                         | J  |
|         |                                                                                         |    |
| SHELF I | D: Shelf #28   07/06/02   17:32   EMU   SYS STATE: Norm                                 | al |

Figure 3-16. Restore To Factory Defaults Warning Prompt

Pressing Y in this screen resets the EMU-830 to factory default settings, which erases any special configuration settings you have specified.

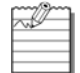

**Note:** Resetting the EMU to factory defaults will reset the EMU and log you off from the EMU console menu and requires that you log on again on to regain access. All alarm reporting information is lost.

Do one of the following:

- Press Y (yes) to reset the EMU to factory default settings (then log on to the EMU console menu if you wish to
  make configuration changes).
- Press **N** (no) to retain your special configuration settings.

#### **Reset EMU**

In the Config menu, press R to display the "reset EMU" warning prompt (Figure 3-17).

| Main  | Wor<br><u>C</u> onfig <u>1</u> | ldDSL Series<br>nventory | EMU-830<br><u>Q</u> uit | Management  | : Unit  |            |  |
|-------|--------------------------------|--------------------------|-------------------------|-------------|---------|------------|--|
|       |                                |                          |                         |             |         |            |  |
|       | Warni<br>Do you                | ng<br>really want        | to rese                 | t EMU (Y/N) | ) ?     |            |  |
|       |                                |                          |                         |             |         | I          |  |
|       |                                |                          |                         |             |         |            |  |
| SHELF | ID: Shelf #28                  | 07/06/0                  | 92   17:                | 33   EMU    | SYS STA | TE: Normal |  |

Figure 3-17. Reset EMU Warning Prompt

# IMPORTANT If you reset the EMU-830, all alarm reporting information is lost.

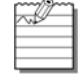

**Note:** Resetting the EMU will log you off from the EMU console menu and requires that you log on again on to regain access.

Do one of the following:

- Press Y (yes) to reset the EMU (then log on to the EMU console menu if you wish to make configuration changes).
- Press N (no) to return to the Config menu.

#### **Inventory Information Screen**

Use the  $\rightarrow$  arrow key to select Inventory, then press **ENTER** to display the Inventory Information screen (see Figure 3-18 on page 3-23). This is read-only screen providing information about the EMU-830. The data included in the Inventory Information screen is listed in Table 3-7 on page 3-23.

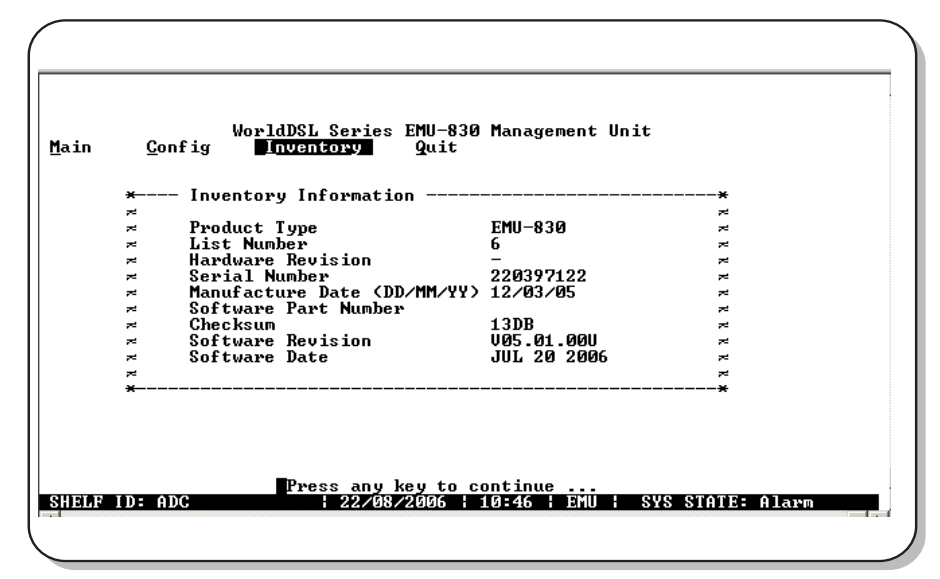

#### Figure 3-18. Inventory Information Screen

#### Table 3-7. Data in Inventory Information Screen

| Field                | Description                                                                      |  |  |  |  |
|----------------------|----------------------------------------------------------------------------------|--|--|--|--|
| Product Type         | Displays the EMU model number.                                                   |  |  |  |  |
| List Number          | Displays the EMU list number, which identifies the version of the unit.          |  |  |  |  |
| Hardware Revision    | Displays the EMU hardware revision number                                        |  |  |  |  |
| Serial Number        | Displays the unique serial number of the EMU for inventory and service tracking. |  |  |  |  |
| Manufacture Date     | Displays the date the EMU was manufactured.                                      |  |  |  |  |
| Software Part Number | Displays the ADC part number of the firmware.                                    |  |  |  |  |
| Checksum             | Displays the checksum of the EMU proms.                                          |  |  |  |  |
| Software Revision    | Displays the currently installed firmware version level of the EMU.              |  |  |  |  |
| Software Date        | Displays the date that the firmware was released.                                |  |  |  |  |

# MANAGING FIRMWARE THROUGH THE UPLOAD MENU

The Upload menu provides the mechanism to upload image files to local or remote line units or EMUs.

Upload to a Local or Remote Line Unit

To upad to a local or remote line unit:

| Step | Action                                                                                                    |
|------|----------------------------------------------------------------------------------------------------|
| 1    | If viewing the Main menu screen (Figure 3-3 on page 3-5), press ESC and type Q to return to the Network screen (Figure 3-2 on page 3-4).                                                                                        |
| 2    | In the Network screen, use the $\Lambda$ and $ abla$ arrow keys to select the local shelf or a remote shelf.                                                                                                    |
|      | Note: The shelf with the ">" symbol (for example, >Shelf #28) is the local shelf connected to the management station PC. Other shelves (without the > symbol) are remote shelves connected to the local shelf through Ethernet. |
| 3    | Type the letter <b>U</b> . The Upload menu is displayed (Figure 3-19 on page 3-25).                                                                                                    |
| 4    | From the Upload menu, select <i>Upload Line Unit</i> . The Upload to Line Unit dialog box is displayed (Figure 3-20 on page 3-25).                                                                                              |
| 5    | In the Enter Line Unit: field, type the slot number of the line unit to be uploaded.                                                                                                    |
| 6    | Use the $\uparrow$ and $\downarrow$ arrow keys to select the Line Unit Type field, press the <b>SPACEBAR</b> to select the line unit type. The available line unit types are listed in Table 3-8 on page 3-25.                  |
| 7    | When you are ready to upload to the line unit, press <b>ENTER</b> . The Xmodem transfer message is displayed (Figure 3-21 on page 3-26).                                                                                        |
| 8    | Go to the new firmware file (for example, sys.img).                                                                                                    |
| 9    | From the Terminal utility Settings menu, select Binary Transfers, then select XMODEM.                                                                                                    |
| 10   | From the Terminal utility Transfers menu, select Send Binary File (do not select Send Text File).                                                                                                    |
| 11   | Enter the file path and name, then click <b>OK</b> to begin the upload to the local or remote line unit:                                                                                                    |
|      | If uploading to a line unit on a remote shelf, the TAO Multishelf message is displayed, followed by the Remote line unit uploading message.                                                                                     |
|      | If uploading to a line unit on a local shelf, the Local line unit uploading message is displayed (Figure 3-22 on page 3-26).                                                                                                    |

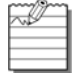

Do not abort the download procedure when an XModem transfer is in progress.

| <u>L</u> ogin | WorldDSL Series B<br>Upload Quit<br>Upload EMU  <br>Upload Line Unit  <br>S++larm | EMU-83 | 0 Manage<br>5 She | ment Unit<br>1f ID | Alarm Status |
|---------------|-----------------------------------------------------------------------------------|--------|-------------------|--------------------|--------------|
| 1             | Shelf # 27                                                                        | MAJ    | 17                |                    | -            |
| 2             | >Shelf # 28                                                                       | MAJ    | 18                |                    | -            |
| 3             |                                                                                   | -      | 19                |                    | -            |
| 4             |                                                                                   | -      | 20                |                    | -            |
| 5             |                                                                                   | -      | 21                |                    | -            |
| 6             |                                                                                   | -      | 22                |                    | -            |
| 7             |                                                                                   | -      | 23                |                    | -            |
| 8             |                                                                                   | -      | 24                |                    | -            |
| 9             |                                                                                   | -      | 25                |                    | -            |
| 10            |                                                                                   | -      | 26                |                    | -            |
| 11            |                                                                                   | -      | 27                |                    | -            |
| 12            |                                                                                   | -      | 28                |                    | -            |
| 13            |                                                                                   | -      | 29                |                    | -            |
| 14            |                                                                                   | -      | 30                |                    | -            |
| 15            |                                                                                   | -      | 31                |                    | -            |
| 16            |                                                                                   | -      | 32                |                    | -            |
|               |                                                                                   |        |                   |                    |              |

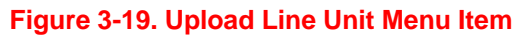

Figure 3-20. Upload to Line Unit Dialog Box

| Table 5-0. Line Unit Opioads |                           |                                 |  |
|------------------------------|---------------------------|---------------------------------|--|
| Line Unit Type               | Local Unit                | Target Unit                     |  |
| Local                        | LTU/STU-C or<br>NTU/STU-R | Local LTU/STU-C or<br>NTU/STU-R |  |
| LTU/STU-C                    | LTU/STU-C                 | Local LTU/STU-C                 |  |
| LTU/STU-C                    | NTU/STU-R                 | Remote LTU/STU-C                |  |
| NTU/STU-R                    | LTU/STU-C                 | Remote NTU/STU-R                |  |
| NTU/STU-R                    | NTU/STU-R                 | Local NTU/STU-R                 |  |
| REG1/Loop 1                  | LTU/STU-C or<br>NTU/STU-R | Regenerator #1                  |  |
| REG2/Loop 1                  | LTU/STU-C or<br>NTU/STU-R | Regenerator #2                  |  |

#### Table 3-8. Line Unit Uploads

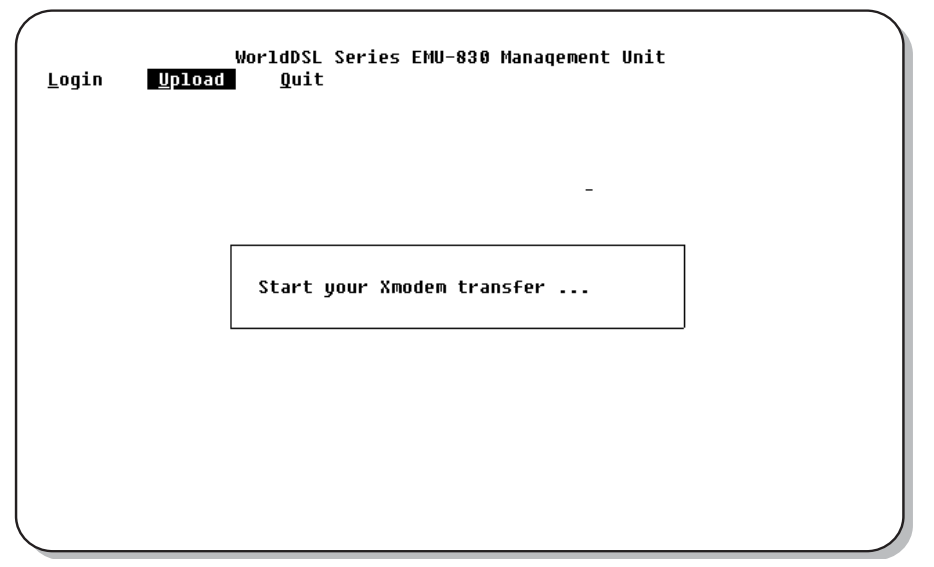

Figure 3-21. Xmodem Transfer Message

| <u>L</u> ogin | WorldDSL Series EMU-830 Manaqement Unit<br><u>U</u> pload <u>Q</u> uit |  |
|---------------|------------------------------------------------------------------------|--|
|               | — Local LU Uploading —<br>Uploading to the line unit. Please wait      |  |
|               |                                                                        |  |

Figure 3-22. Local Line Unit Uploading Message

#### Upload Local EMU

To upload to the local EMU:

**Note:** If using the Xmodem protocol to upload the local EMU directly from your management station, copy the firmware file to your management station hard disk before proceeding. This greatly reduces the time required for the upload process.

| Step | Action                                                                                                    |  |  |
|------|----------------------------------------------------------------------------------------------------|--|--|
| 1    | In the Network screen (Figure 3-2 on page 3-4), select the local shelf. That is, the shelf with the ">" symbol. For example, >Shelf # 28.                                                                                                    |  |  |
| 2    | Type the letter <b>U</b> . The Upload menu is displayed (Figure 3-23 on page 3-28).                                                                                                    |  |  |
| 3    | From the Upload menu, select <i>Upload EMU</i> . The Upload to Local EMU dialog box is displayed (Figure 3-24 on page 3-28).                                                                                                    |  |  |
| 4    | Press the <b>SPACEBAR</b> to select <i>Xmodem</i> or <i>TFTP</i> file transfers. (Select <i>TFTP</i> if uploading the local EMU from a TFTP server through Ethernet LAN; select <i>Xmodem</i> if uploading the local EMU from your management station through a cable connected to the local EMU console port.)      |  |  |
| 5    | Do one of the following:<br>a. If using TFTP Server:                                                                                                    |  |  |
|      | 1. Enter the server's IP address and the upload file name (for example, sys.img).                                                                                                    |  |  |
|      | 2. Press ENTER. The TFTP Upload EMU prompt is displayed (Figure 3-25 on page 3-29).                                                                                                    |  |  |
|      | 3. Press <b>Y</b> to upload the local EMU.                                                                                                    |  |  |
|      | b. If using Xmodem:                                                                                                    |  |  |
|      | <b>IMPORTANT</b><br><b>Be</b> sure that the firmware file has been copied to hard disk or that the CD-ROM<br>with the file is available and ready for use. Xmodem erases the EMU flash<br>memory upon execution of step 2 below and thereafter must receive the image<br>file upload to resume normal EMU operation. |  |  |
|      | 1. Press <b>ENTER</b> . The Xmodem Upload EMU prompt is displayed (Figure 3-26 on page 3-29).                                                                                                    |  |  |
|      | 2. Press <b>Y</b> . The Boot Loader prompt is displayed (Figure 3-27 on page 3-30).                                                                                                    |  |  |
|      | <ol> <li>If uploading from CD-ROM, insert the CD-ROM into your management station's<br/>CD-ROM drive.</li> </ol>                                                                                                    |  |  |
|      | 4. From the Terminal utility Settings menu, select Binary Transfers, then select XMODEM.                                                                                                    |  |  |
|      | <ol> <li>From the Terminal utilities Transfers menu, select Send Binary File (do not select Send<br/>Text File).</li> </ol>                                                                                                    |  |  |
|      | 6. Enter the file path and name, then click <b>OK</b> to begin the upload.                                                                                                    |  |  |

| <u>L</u> ogin | WorldDSL Se<br><u>Upload Q</u> uit<br>Upload <u>EMU</u><br>Upload <u>L</u> ine Unit<br>S | eries EMU-<br>larm Statu | 830 Manaqen<br>Is Shelf | nenț Unit<br>ID | Alarm Status |
|---------------|------------------------------------------------------------------------------------------|--------------------------|-------------------------|-----------------|--------------|
| 1             | Shelf # 27                                                                               | MIN                      | 17                      |                 | -            |
| 2             | >Shelf # 28                                                                              | MAJ                      | 18                      |                 | -            |
| 3             |                                                                                          | -                        | 19                      |                 | -            |
| 4             |                                                                                          | -                        | 20                      |                 | -            |
| 5             |                                                                                          | -                        | 21                      |                 | -            |
| 6             |                                                                                          | -                        | 22                      |                 | -            |
| 7             |                                                                                          | -                        | 23                      |                 | -            |
| 8             |                                                                                          | -                        | 24                      |                 | -            |
| 9             |                                                                                          | -                        | 25                      |                 | -            |
| 10            |                                                                                          | -                        | 26                      |                 | -            |
| 11            |                                                                                          | -                        | 27                      |                 | -            |
| 12            |                                                                                          | -                        | 28                      |                 | -            |
| 13            |                                                                                          | -                        | 29                      |                 | -            |
| 14            |                                                                                          | -                        | 30                      |                 | -            |
| 15            |                                                                                          | -                        | 31                      |                 | -            |
| 16            |                                                                                          | _                        | 32                      |                 | -            |

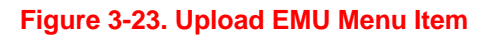

| ogin <u>U</u>                                                                                                   | pload Quit                                                |  |
|----------------------------------------------------------------------------------------------------|-----------------------------------------------------------|--|
|                                                                                                    | — Upload to Local EMU ——————————————————————————————————— |  |
| Transfer Protocol : <mark>Xmodem</mark> (Xmodem, TFTP)<br>TFTP Server's IP Address: 0. 0. 0. 0<br>File: emu.img |                                                           |  |
| -<br>Note: when Xmodem protocol is selected, TFTP Server's IP Address and<br>File are ignored                   |                                                           |  |
|                                                                                                    |                                                           |  |
|                                                                                                    |                                                           |  |
|                                                                                                    |                                                           |  |
|                                                                                                    |                                                           |  |
|                                                                                                    |                                                           |  |

Figure 3-24. Upload to Local EMU Dialog Box

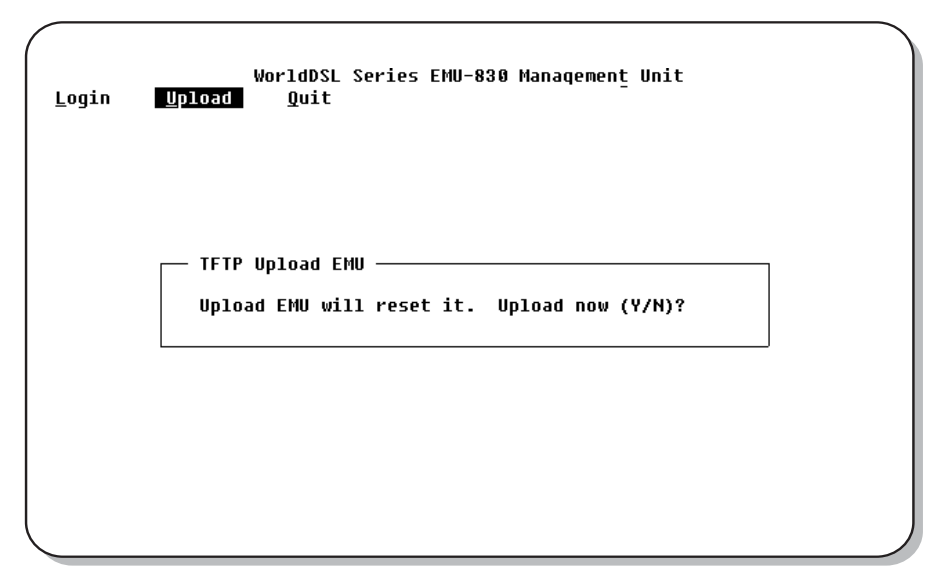

Figure 3-25. TFTP Upload EMU Prompt

| <u>L</u> ogin | WorldDSL Series EMU-830 Management Unit<br><u>U</u> pload <u>Q</u> uit |
|---------------|------------------------------------------------------------------------|
|               |                                                                        |
|               | - Xmodem Upload EMU<br>Upload EMU will reset it. Upload now (Y/N)?     |
|               |                                                                        |
|               |                                                                        |

Figure 3-26. Xmodem Upload EMU Prompt

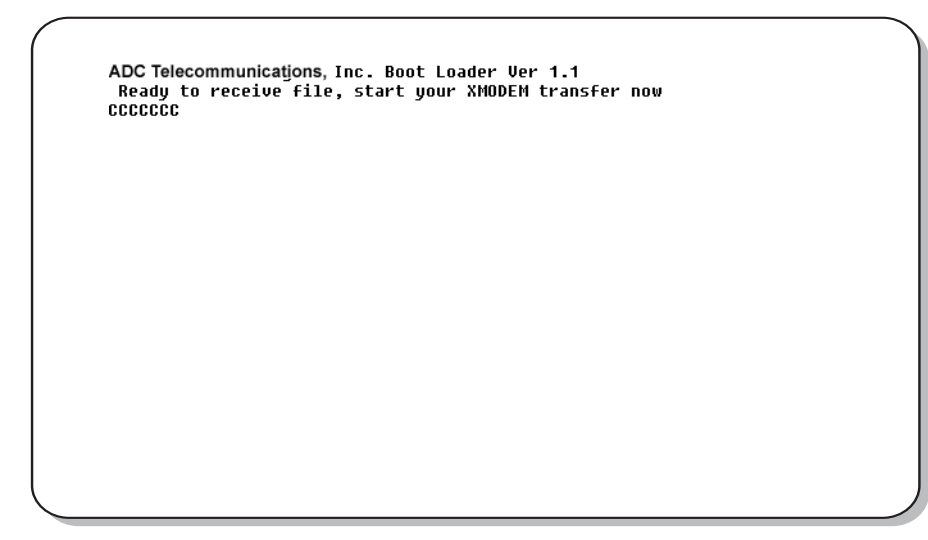

#### Figure 3-27. Boot Loader Prompt

#### Upload Remote EMU

After uploading the local EMU, its firmware image can be uploaded to the remote EMUs (the use of files is not required). To upload to a remote EMU:

| Step | Action                                                                                                    |
|------|----------------------------------------------------------------------------------------------------|
| 1    | In the Network screen (Figure 3-2 on page 3-4), select a remote shelf. That is, a shelf without the ">" symbol. For example, Shelf # 27. |
| 2    | Type the letter <b>U</b> . The Upload menu is displayed (Figure 3-19 on page 3-25).                                                      |
| 3    | From the Upload menu, select <i>Upload EMU</i> . The Remote Upload EMU dialog is displayed (Figure 3-28).                                |
| 4    | Press <b>Y</b> to upload the remote EMU. The Remote EMU Upload message is displayed (Figure 3-29 on page 3-31).                          |
| 5    | Press any key to return to the Network screen (Figure 3-2 on page 3-4).                                                                  |

| <u>L</u> ogin | WorldDSL Series EMU-830 Manaqement Unit<br><u>U</u> pload <u>Q</u> uit                              |  |
|---------------|----------------------------------------------------------------------------------------------------|--|
|               | _                                                                                                   |  |
|               | Remote Upload EMU                                                                                   |  |
|               | This will transfer local EMU's image to remote EMU<br>Remote EMU will reset itself before uploading |  |
|               | Upload now (Y/N)?                                                                                   |  |
|               |                                                                                                    |  |
|               |                                                                                                    |  |

#### Figure 3-28. Remote Upload EMU Dialog

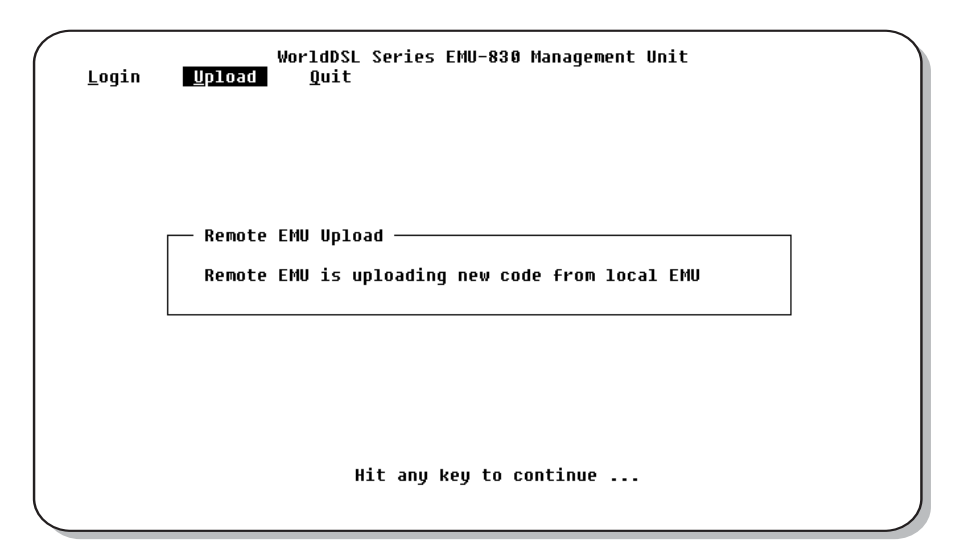

Figure 3-29. Remote EMU Upload Message

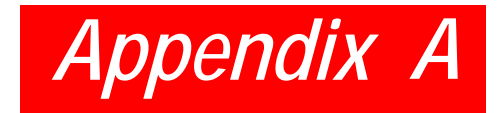

are down, loss of external clock (EMU-830 List 6A only)

# **SPECIFICATIONS**

| Relays                    | 6 form C relays: critical visual, critical audible, major visual, major audible, minor visual, minor audible. |
|---------------------------|----------------------------------------------------------------------------------------------------|
| Maximum switching power   | 30 W                                                                                                    |
| Maximum switching current | 1 A                                                                                                    |
| Surge voltage withstand   | 1500 V                                                                                                    |
| Shelf alarms              | Power input failure, programmable number of HDSL loops in the shelf                                           |

LEDs

ALARMS

# **POWER REQUIREMENTS**

Consumption

# **ENVIRONMENTAL**

| Operating Temperature | 0 °C to +50 °C           |
|-----------------------|--------------------------|
| Humidity              | Up to 95% non condensing |
| REGULATORY APPROVALS  |                          |
| Safety                | EN 60950                 |

# EMC/EMI

# COMPATIBILITY

The EMU-830 is compatible with HDSL, G.SHDLS cards, desktop units, doublers (regenerators), and exchange office management shelves in the WorldDSL product line. Universal Termination Units (UTUs) can be configured as LTUs or NTUs. WD92xGx can be configured as STU-Cs or STU-Rs. Typically the LTU/STU-C DSL cards are installed in the management shelf and the NTU/STU-R DSL cards are deployed at the remote site. You can, however, use either an LTU/STU-C or NTU/STU-R DSL card in a shelf as the EMU-830 allows terminal access to both types of DSL cards when installed in a shelf. Alarm management, however, is only performed on LTU/STU-C cards and their attached circuit elements.

Critical, Major, Minor alarm

7.5 W

EN300 386-2

The following is an abbreviated list of EMU-compatible WorldDSL products.

- Shelves: All EMS-83x List 2
- HDSL Cards: All LTU-80x List x. UTU-80x Lx
- Universal Termination Units: All UTU-9xx
- Integrated Desktop Units: All ETU-8xx and ETU-9xx
- Doublers (regenerators): All EDU-840 List x
- G.SHDSL Cards: WD92xGx line cards

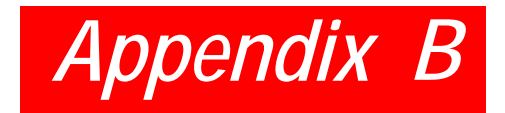

# **PRODUCT SUPPORT**

ADC Customer Service Group provides expert pre-sales support and training for all of its products. Technical support is available 24 hours a day, 7 days a week by contacting the ADC Technical Assistance Center.

| Sales Assistance: 800.366.3891                                                 | Quotation Proposals, Ordering and Delivery General, and Product Information                                                                                                    |
|--------------------------------------------------------------------------------|----------------------------------------------------------------------------------------------------|
| Systems Integration: 800.366.3891                                              | Complete Solutions (from concept to installation),<br>Network Design and Integration Testing, System Turn-<br>Up and Testing, Network Monitoring (upstream or<br>downstream), Power Monitoring and Remote<br>Surveillance, Service/Maintenance Agreements, and<br>Systems Operation |
| ADC Technical Assistance Center:<br>800.366.3891<br>Email: wsd.support@adc.com | Technical Information, System/Network Configuration,<br>Product Specification and Application, Training<br>(product-specific), Installation and Operation<br>Assistance, and Troubleshooting and Repair/Field<br>Assistance                                                         |
| Online Technical Support:                                                      | www.adc.com/Knowledge_Base/index.jsp                                                                                                    |
| Online Technical Publications:                                                 | www.adc.com/documentationlibrary/<br>technicalpublications/                                                                                                    |
| Product Return Department: 800.366.3891                                        | ADC Return Material Authorization (RMA) number and instructions must be obtained before returning products.                                                                                                    |
| Email: repair.return@adc.com                                                   |                                                                                                    |

# GLOSSARY

# Α

AIS – Alarm Indication Signal

ANSI – American National Standards Institute

AWG – American Wire Gage

# В

BER – Bit Error Rate

# С

C – Centigrade
COM – Communication
CRC – Cyclic Redundancy Check
CTS – Clear To Send

# D

D15F – D-type 15-pin Female Connector

- D25F D-type 25-pin Female Connector
- D9F D-type 9-pin Female Connector
- dB Decibel

DCE – Data Communications Equipment

- Det Detector
- dnl Download
- DS0 Digital Service, Level 0 (64 kbps)
- DSR Data Set Ready
- DTE Data Terminal Equipment
- DTR Data Terminal Ready

# E

- **EMC** Electromagnetic Compliance
- **EMI** Electromagnetic Interference
- EMS Exchange Office Management Shelf
- EMU Exchange Office Management Unit
- ES Errored Second
- ETR ETSI Technical Report
- ETSI European Telecommunications Standards Institute
- ETU ETSI Termination Unit
- EXT External G.SHDSL Clock

# Н

- H/W Hardware
- HDSL High-bit-rate Digital Subscriber Line
- Hz Hertz
- I/F Interface
- ID Identification
- INT Internal

κ

**kbps** – kilobytes per second **km** – kilometers

#### L

LED – Light Emitting Diode LL – Local Loopback LDC – Loss of Data Port (Nx64k) Clock

LEC – Loss of External Clock

LOC – Loss of Clock

LOSW – Loss of Sync Word

LPBK – Loopback

LTU – Line Termination Unit

### Μ

M34F – M-type 34-pin Female Connector
MAR – Margin
Mbps – Megabits per second
MHz – Megahertz
mm – millimeter

# Ν

NC – Normally Closed

NO – Normally Open

**NTU** – Network Termination Unit

NVRAM – Non-volatile Random Access Memory

Nx64k - Number (N) of 64 kbps DS0 time slots mapped to a data port.

# 0

Op – Operation PFO – Power Feed Open PFS – Power Feed Short ppm – pulse per minute PRBS – Pseudorandom Bit Sequence R

RAM – Random Access Memory REM – Remote

RL – Remote Loopback RLSD – Received Line Signal Detector RTS – Ready to Send

# S

SD – Transmit Data
SLIP – Serial Line Internet Protocol
ST – Send Timing
STU-C – SHDSL Terminating Unit for the CO
STU-R – SHDSL Terminating Unit for the RT
S/W – Software

# т

**TM** – Test Mode **TT** – Terminal Timing

# U

UAS – Unavailable Seconds

UTU-Universal Termination Unit

# V

 $\mathbf{V}-Volts$ 

Vdc – Volts direct current

**VT100** – A terminal-emulation system

# W

 $\mathbf{W}- Watts$
## **Certification and Warranty**

### FCC Class A Compliance

This equipment has been tested and found to comply with the limits for a Class A digital device, pursuant to Part 15 of the FCC Rules. These limits are designed to provide reasonable protection against harmful interference when the equipment is operated in a commercial environment. This equipment generates, uses, and can radiate radio frequency energy and, if not installed and used in accordance with the instruction manual, may cause harmful interference to radio communications. Operation of this equipment in a residential area is likely to cause harmful interference in which case the user will be required to correct the interference at his own expense.

#### **Limited Warranty**

Product warranty is determined by your service agreement. Refer to the *ADC Warranty/Software Handbook* for additional information, or contact your sales representative or Customer Service for details.

#### **Modifications**

The FCC requires the user to be notified that any changes or modifications made to this device that are not expressly approved by ADC voids the user's warranty.

All wiring external to the products should follow the provisions of the current edition of the National Electrical Code.

#### **Safety Standards Compliance**

This equipment has been tested and verified to comply with the applicable sections of the following safety standards:

- GR 63-CORE Network Equipment-Building System (NEBS) Requirements
- GR 1089-CORE Electromagnetic Compatibility and Electrical Safety
- Binational Standard, UL-60950 3rd Edition/CSA1459 C22.2 No. 60950-00: Safety of Information Technology Equipment

For technical assistance, refer to "Appendix B: Product Support" on page B-1.

#### **World Headquarters**

ADC Telecommunications, Inc. PO Box 1101 Minneapolis, MN 55440-1101 USA

For Technical Assistance Tel: 800.366.3891

# WorldDSLTM Exchange Office Management Unit EMU-830 User Manual

Document Number: LTPE-UM-3159-02

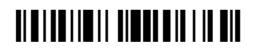

1381662

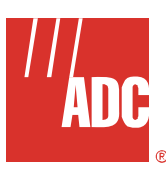

Free Manuals Download Website <u>http://myh66.com</u> <u>http://usermanuals.us</u> <u>http://www.somanuals.com</u> <u>http://www.4manuals.cc</u> <u>http://www.4manuals.cc</u> <u>http://www.4manuals.cc</u> <u>http://www.4manuals.com</u> <u>http://www.404manual.com</u> <u>http://www.luxmanual.com</u> <u>http://aubethermostatmanual.com</u> Golf course search by state

http://golfingnear.com Email search by domain

http://emailbydomain.com Auto manuals search

http://auto.somanuals.com TV manuals search

http://tv.somanuals.com